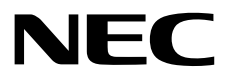

# **Installation Guide (Linux)**

NEC Express Server Express5800 Series

# Express5800/R320e-E4 Express5800/R320e-M4 EXP320R, EXP320S

- Chapter 1 Installing Operating System
- Chapter 2 Installing Bundled Software

30.102.01-103.01 August 2016 © NEC Corporation 2016

# Manuals

Manuals for this product are provided as booklets (  $\square$  ) and as electronic manuals (  $\blacksquare$  ) in the EXPRESSBUILDER DVD ( O ).

| 0         |                                                                  |                                                                                                    |  |
|-----------|------------------------------------------------------------------|----------------------------------------------------------------------------------------------------|--|
|           | Safety Precautions and Regulatory Notices                        |                                                                                                    |  |
|           |                                                                  | Read these cautions before using this server.                                                               |  |
| PDF       | User's Guide                                                     |                                                                                                    |  |
| $\bigcap$ | Chapter 1: General Description                                   | Overviews, names, and functions of the server components                                                    |  |
|           | Chapter 2: Preparations                                          | Installation of additional options, connection of peripheral devices, and suitable location for this server |  |
|           | Chapter 3: Setup                                                 | System BIOS configurations and summary of EXPRESSBUILDER                                                    |  |
|           | Chapter 4: Appendix                                              | Specifications                                                                                              |  |
| PDF       | Installation Guide                                               |                                                                                                    |  |
| $\square$ | Chapter 1: Installing Operating<br>System                        | Installation of OS and drivers, and precautions for installation                                            |  |
|           | Chapter 2: Installing Bundled<br>Software                        | Installation of bundled software, such as NEC ESMPRO                                                        |  |
| PDF       | Maintenance Guide                                                |                                                                                                    |  |
| $\bigcap$ | Chapter 1: Maintenance                                           | Server maintenance, error messages, and troubleshooting                                                     |  |
|           | Chapter 2: Configuring and<br>Upgrading the System               | Changing hardware configuration, installing additional devices and setting up management tools              |  |
|           | Chapter 3: Useful Features                                       | The detail of system BIOS settings, SAS Configuration Utility, and EXPRESSBUILDER                           |  |
| PDF       | Other manuals                                                    |                                                                                                    |  |
|           | The detail of NEC ESMPRO, BMC Configuration, and other features. |                                                                                                    |  |

# Contents

| Manuals                                                       | 2                    |
|---------------------------------------------------------------|----------------------|
| Contents                                                      | 3                    |
| Conventions Lised in This Decument                            | 5                    |
| Notations used in the text                                    | 5<br>5               |
| Optional diale drive                                          |                      |
| Uprical disk drive                                            |                      |
| Abbraiding of Operating Systems (Ligur)                       |                      |
| Abbreviations of Operating Systems (Linux)                    | 5                    |
| PUST                                                          | 6                    |
| BMC                                                           | 6                    |
| Trademarks                                                    | 7                    |
| Warnings and Additions to This Document                       | 8                    |
| Latest editions                                               | 8                    |
| Safety notes                                                  | 8                    |
|                                                               |                      |
| Chapter 1 Installing Operating System                         | 9                    |
| I Before Starting Setun                                       | 10                   |
| I Supported Linux OS                                          | 10                   |
| 1.2 Overview of Setun                                         | 10                   |
|                                                               |                      |
| 2. Setting up                                                 | 11                   |
| 2.1 Setup Flow                                                | 11                   |
| 2.2 Before starting setup                                     | 12                   |
| 2.2.1 Preparation for hardware                                | 12                   |
| 2.2.2 Disabling OS Boot Monitoring Feature                    | 14                   |
| 2.2.3 Checking Boot Mode Settings                             | 17                   |
| 2.2.4 Preparation for software                                | 18                   |
| 2.3 OS Setup                                                  | 20                   |
| 2.3.1 Installing Red Hat Enterprise Linux 7.2                 | 20                   |
| 2.3.2 Installing the recommended package                      | 31                   |
| 2.3.3 Installing the required package                         |                      |
| 2.3.4 Applying Initial Configuration Script                   |                      |
| 2.3.5 Updating packages                                       |                      |
| 2.3.6 Installing ft Server Control Software                   | 34                   |
| 2.3.7 Before installing NEC ESMPRO Agent                      | 35                   |
| 2.3.8 Installing NEC ESMPRO Agent                             |                      |
| 2.3.9 Setting required after installing NEC ESMPRO Agent      |                      |
| 2.3.10 Troubleshooting                                        |                      |
| 2.4 Connecting Optional Device                                | 39                   |
| 2.4.1 PCI board                                               |                      |
| 2.4.2 Hard disk drive                                         |                      |
| 2.4.3 Other                                                   | 39                   |
| 2.5 Network Setting                                           | 40                   |
| 2.5.1 Overview of network setting                             |                      |
| 2.5.2 Network setting method                                  |                      |
| 2.6 Installing Bundled Software                               |                      |
| 2.6.1 Installing bundled software (see Chapter 2)             |                      |
| 2.6.2 How to check the kernel and ft control software version | 42                   |
| 2 7 Enabling OS Boot Monitoring Feature                       | <u>+2</u><br>42      |
| 2.8 Backing Up System Information                             | בד<br>12             |
| 2.8.1 BIOS SETUP                                              | <del>4</del> 3<br>43 |
| 2.0.1 DIOO OF 101                                             | <del>4</del> 3<br>11 |
| 2.0.2 Oystom mornation                                        |                      |
|                                                               |                      |

| 3. Procedure for Changing the System Environment Setting      | 45 |
|---------------------------------------------------------------|----|
| 3.1 Adding the Package Group and Package                      |    |
| 3.2 Changing the Default Target                               |    |
| 3.2.1 Changing to the graphical target (graphical login mode) |    |
| 3.2.2 Changing to the multi-user target (text login mode)     |    |
| 3.3 Adding Partitions                                         |    |
| 3.4 Expanding the swap Area                                   | 53 |
| 3.4.1 Using the swap partition                                | 53 |
| 3.4.2 Using the swap file                                     | 54 |
| 3.5 Setting SELinux                                           |    |
|                                                               |    |
| 4. Appendix                                                   |    |
| 4.1 Processing detail of initial configuration script         |    |
|                                                               |    |
| Chapter 2 Installing Bundled Software                         | 61 |
|                                                               |    |
| I. Bundled Software for the Server                            | 62 |
| I.I NEC ESMPRO Agent (Linux)                                  | 62 |
|                                                               |    |
| 2. Bundled Software for "PC for Management"                   |    |
| 2. I NEC ESMPRO Manager                                       |    |
|                                                               |    |
| Glossary                                                      | 64 |
|                                                               |    |
| Revision Record                                               | 65 |
|                                                               |    |

# **Conventions Used in This Document**

### Notations used in the text

In addition to safety-related symbols urging caution, three other types of notations are used in this document. These notations have the following meanings.

| Important | Indicates critical items that must be followed when handling hardware or operating software. If the procedures described are not followed, <b>hardware failure, data loss, and other serious malfunctions could occur</b> . |  |
|-----------|----------------------------------------------------------------------------------------------------|--|
| Note      | Indicates items that must be confirmed when handling hardware or operating software.                                                                                                    |  |
| Tips      | Indicates information that is helpful to keep in mind when using this server.                                                                                                    |  |

### **Optical disk drive**

This server is equipped with one of the following drives. These drives are referred to as *optical disk drive* in this document.

• DVD Super MULTI drive

### Hard disk drive

Unless otherwise stated, hard disk drive described in this document refers to both of the following.

- Hard disk drive (HDD)
- Solid state drive (SSD)

### Abbreviations of Operating Systems (Linux)

Linux Operating Systems are referred to as follows.

See Chapter 1 (1.1 Supported Linux OS) in Installation Guide (Linux) for detailed information.

| Notations in this document | Official names of Linux              |
|----------------------------|--------------------------------------|
| RHEL 7.2                   | Red Hat Enterprise Linux 7.2(x86_64) |

### POST

POST described in this document refers to the following.

• Power On Self-Test

### BMC

BMC described in this document refers to the following.

Baseboard Management Controller

# **Trademarks**

EXPRESSSCOPE is a registered trademark of NEC Corporation

Microsoft, Windows, and Windows Server are registered trademarks or trademarks of Microsoft Corporation in the United States and other countries.

Intel, and Xeon are registered trademarks of Intel Corporation of the United States.

AT is a registered trademark of International Business Machines Corporation of the United States and other countries.

Adobe, the Adobe logo, and Acrobat are trademarks of Adobe Systems Incorporated.

PCI Express is a trademark of Peripheral Component Interconnect Special Interest Group.

Linux is a trademark or registered trademark of Linus Torvalds in Japan and other countries. Red Hat® and Red Hat Enterprise Linux are trademarks or registered trademarks of Red Hat, Inc. in the United States and other countries.

All other product, brand, or trade names used in this publication are the trademarks or registered trademarks of their respective trademark owners.

# Warnings and Additions to This Document

- 1. Unauthorized reproduction of the contents of this document, in part or in its entirety, is prohibited.
- 2. This document is subject to change at any time without notice.
- 3. Do not make copies or alter the document content without permission from NEC Corporation.
- 4. If you have any concerns, or discover errors or omissions in this document, contact your sales representative.
- 5. Regardless of article 4, NEC Corporation assumes no responsibility for effects resulting from your operations.
- 6. The sample values used in this document are not the actual values.

Keep this document for future use.

### Latest editions

This document was created based on the information available at the time of its creation. The screen images, messages and procedures are subject to change without notice. Substitute as appropriate when content has been modified.

The most recent version of the guide, as well as other related documents, is also available for download from the following website.

http://www.nec.com/

### Safety notes

To use this server safely, read thoroughly *Safety Precautions and Regulatory Notices* that comes with your server.

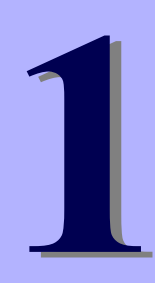

# NEC Express5800 Series Express5800/R320e-E4, R320e-M4

# **Installing Operating System**

This chapter describes how to install an operating system. Read through this chapter to set up the system correctly.

- 1. Before Starting Setup Describes overview of setup and precautions on installing an OS.
- 2. Setting up Describes how to set up an OS.
- **3. Procedure for Changing the System Environment Settings** Describes the procedure for changing the system environment settings.
- 4. Appendix

Describes the processing of the default setting script.

ce

# **I**. Before Starting Setup

This section describes overview of setup and precautions on installing an OS.

| Important | • OS is not installed to this machine at purchasing. The system must be set up after purchasing. Refer to this document while the system is set up again. |
|-----------|----------------------------------------------------------------------------------------------------|
|           | <ul> <li>The target reader of this manual is a customer who has a basic knowledge of<br/>Linux.</li> </ul>                                                |

### **I.I** Supported Linux OS

This machine is compatible with the BIOS boot mode and installation due to the minor release.

| Minor release (architecture)         |                                   | Boot                     | mode                      |
|--------------------------------------|-----------------------------------|--------------------------|---------------------------|
|                                      |                                   | UEFI                     | Legacy                    |
| Red Hat Enterprise Linux 7.2(x86_64) |                                   | ~                        | _                         |
|                                      |                                   | ✓ : Supported            | – : Not Supported         |
| Note                                 | For setting of the BIOS b Guide". | oot mode, see "Chapter 3 | (1. System BIOS)" in "Mai |

### **1.2** Overview of Setup

This document describes how to set up the system by starting up the OS standard installer from the RHEL7.2 install media and installing it. The installation parameter of RHEL7.2 is input on the interactive installation program provided by Red Hat. After installing RHEL7.2, install application programs including the ft control software manually. Setup by using "EXPRESSBUILDER" coming with this product is not allowed.

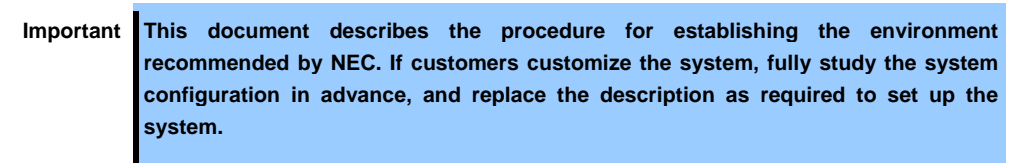

# 2. Setting up

This section describes how to set up.

# 2.1 Setup Flow

Set up the system according to the following workflow.

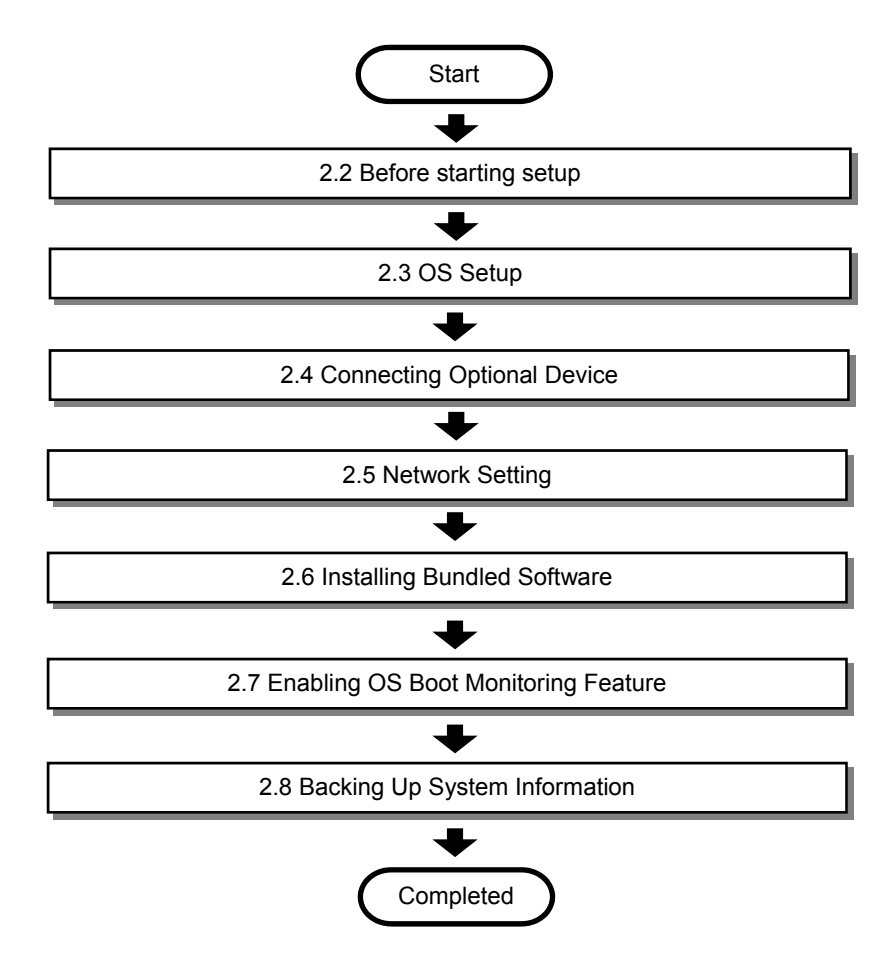

### **2.2** Before starting setup

The required preparation before the setup is described here.

Important You can set up OS on the internal hard disk drive only. OS setup on the external storage is not supported.

#### 2.2.1 Preparation for hardware

The location of components that are required for setup or confirmation is as shown in the figure below.

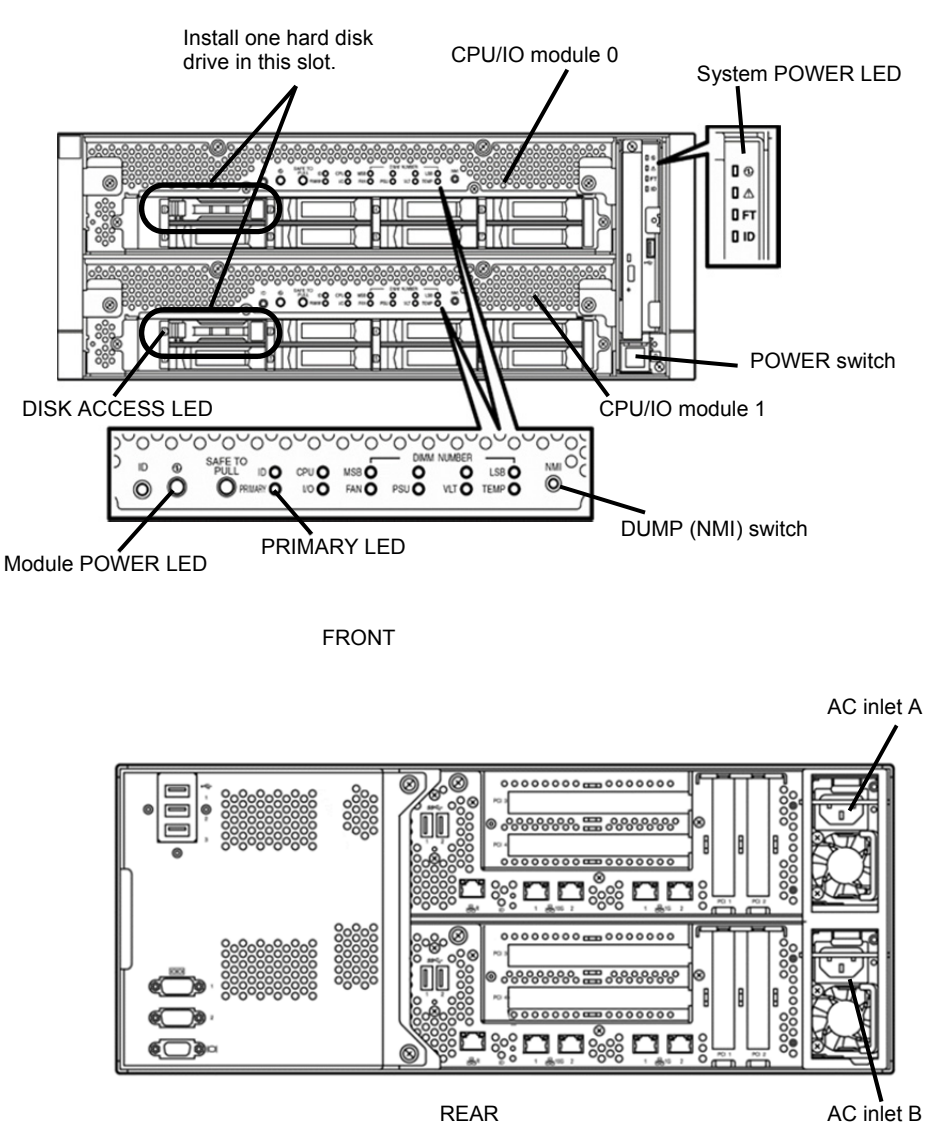

REAR

- If the System POWER LED is on, shutdown the OS. 1.
- 2. Pull the power cords of both CPU/IO modules out of the outlets while the System POWER LED is not lit.

- 3. Perform the preparation process for the server as shown below.
  - Disconnect all LAN cables.
  - Disconnect the cable from the connector on an SAS board if it is installed.
  - Disconnect the cable from the connector on a Fibre Channel board if it is installed.
  - Disconnect the USB cable if an USB device for Backup (i.e. external/internal RDX) is connected to USB port.
  - Install one hard disk drive in slot 0 of CPU/IO modules 0 and 1, respectively.

```
Important
Install only one hard disk drive in the slot specified here.
If the hard disk drive is not a new one, physically format it. See Chapter 3 (3. SAS Configuration Utility) in Maintenance Guide for physical formatting.
```

4. Make sure that preparations for setup on CPU/IO modules 0 and 1 are ready.

As shown in the previous figure, install one hard disk drive in slot 0 of CPU/IO module 0 and another one in slot 0 of CPU/IO module 1. Do not install any hard disk drive in any other slots than specified.

- 5. Connect power cords to the server in the following order.
  - (1) Connect a power cord to AC inlet A.
  - (2) Connect a power cord to AC inlet B.
  - (3) Make sure the PRIMARY LED on CPU/IO module 0 is lit.

Note

If you disconnect the power cord, wait at least 30 seconds before connect it again.

After performing step (1), wait for 15 seconds or longer, and then perform step (2).

### 2.2.2 Disabling OS Boot Monitoring Feature

Before starting setup process, the OS boot monitoring feature needs to be disabled.

| Important | Be sure to disable OS boot monitoring feature before setting up the system for            |  |  |
|-----------|-------------------------------------------------------------------------------------------|--|--|
|           | successful setup. This function is enabled by shipping default. If this setting is valid, |  |  |
|           | setup cannot be performed correctly.                                                      |  |  |
|           |                                                                                           |  |  |

**Tips**For details of operations for BIOS Setup Utility and parameters for boot monitoring feature,<br/>see Chapter 3 (1. System BIOS) in Maintenance Guide.

1. Turn on the display and the peripheral equipment connected to the server.

| lote | If the power cords are connected to a power controller like a UPS, make sure that it is |
|------|-----------------------------------------------------------------------------------------|
|      | powered on.                                                                             |

2. Remove the front bezel.

N

- 3. Press the POWER switch located on the front side of the server.
  - Note Check that the module POWER lamps of the CPU/IO module 0 and CPU/IO module 1 are blinking, and then turn the POWER switch of this system on.

Lift the acrylic cover, and press the POWER switch.

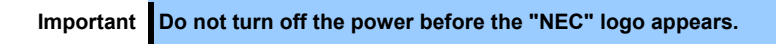

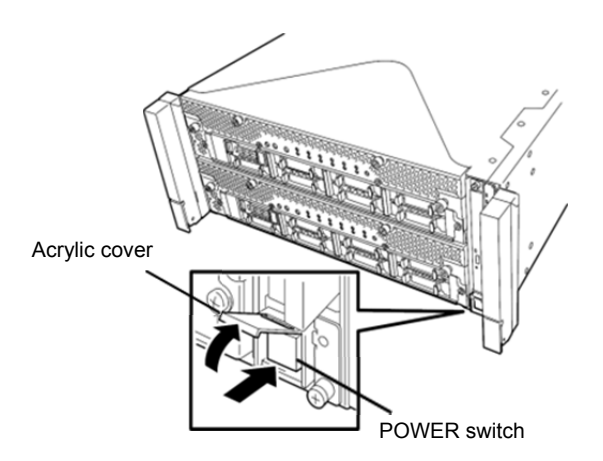

After a while, the "NEC" logo will appear on the screen.

| Tips | While the "NEC" logo is displayed on the screen, the server performs a power-on self test (POST) to check itself. OS starts upon completion of POST.                         |
|------|----------------------------------------------------------------------------------------------------|
|      | For details, see Chapter 3 (1.1 POST) in User's Guide.                                                                                                    |
|      |                                                                                                    |
| Note | If the server finds errors during POST, it will interrupt POST and display the error message.<br>See <i>Chapter 1 (6.2 POST Error Message)</i> in <i>Maintenance Guide</i> . |

4. When POST proceeds, the following message appears at lower left of the screen.

Press <F2> SETUP, ... (The on-screen message depends on your system environment.)

If you press <**F2**>, SETUP will start after POST, and the Main menu appears. (You can also start SETUP by pressing <**F2**> key while expanding option ROM.)

Example:

| BIOS Information   |                     | Set the Date. Use Tab to           |
|--------------------|---------------------|------------------------------------|
| BIOS Version       | 8.0:40              | switch between Date elements       |
| Build Date         | 05/20/2015 09:29:33 |                                    |
| HELESS LEVEL       | Administrator       |                                    |
| UEFI Spec Version  | 2.3.1               |                                    |
| Memory Information |                     |                                    |
| Total Memory       | 8192 MB             |                                    |
|                    | [Thu 03/24/2016]    |                                    |
| System Time        | [14:02:28]          |                                    |
|                    |                     |                                    |
|                    |                     | E1: Cananal Hain                   |
|                    |                     | F4: Save & Exit Setup<br>ESC: Exit |
|                    |                     |                                    |
|                    |                     |                                    |

 When you move the cursor onto Server, the Server menu appears. Move the cursor onto OS Boot Monitoring and press Enter. Parameters are displayed

| Aptio Setup Utility – Copyright (C) 2014 American<br>Main Advanced Security <mark>Server</mark> Boot Save & Exit                                                                                                    | Megatrends, Inc.                                                                                                    |
|----------------------------------------------------------------------------------------------------|----------------------------------------------------------------------------------------------------|
| Main Advanced Security Server Boot Save & Exit         • System Management         • Power Control Configuration         • Event Log Configuration         • FRB-2 Timer       [Enabled]         PCI Enumeration Monitoring Timeout       180         Option ROM Scan Monitoring Timeout       300         OS Boot Monitoring Timeout       00         OS Boot Monitoring Timeout       00         POST Pause Monitoring Timeout       00 Sanot Monitoring Timeout         POST Pause Monitoring Timeout       00 Sanot Monitoring Timeout         POST Fause Monitoring Timeout       00 Sanot Monitoring Timeout         POST Fause Monitoring Timeout       00 Sanot Monitoring Timeout         POST Fause Monitoring Timeout       00 Sanot Monitoring Timeout         POST Enror Pause       01 Sabled | Disables/Enables to program         OS Watchdog Timer.         Fi: General Help         F4: Save & Exit Setup         ESC: Exit Setup |
| Version 2.16.1243n Copyright (C) 2014 American Me                                                                                                    | satcends. Inc.                                                                                                    |

Among the parameters, choose Disabled and press Enter.
 When the <Enter> key is pressed, the current display of the configuration for OS Boot Monitoring will be changed to "Disabled".

| Aptio Setup Utility – Copyr<br>Main Advanced Security <mark>Server</mark> Boot                                                                                                    | ght (C) 2014 American Megatrends, Inc.<br>ave & Exit   |
|----------------------------------------------------------------------------------------------------|--------------------------------------------------------|
| <ul> <li>System Management</li> <li>Power Control Configuration</li> <li>Event Log Configuration</li> </ul>                                                                                                    | Disables/Enables to program<br>DS Watchdog Timer.      |
| FRB-2 Timer     [Ena       PCI Enumeration Monitoring     [Ena       PCI Enumeration Monitoring     [Ena       PCI Enumeration Monitoring     [Ena       Option ROM Scan Monitoring     [Ena       Option ROM Scan Monitoring     [Ena       Option ROM Scan Monitoring     [Ena       POST Pause Monitoring     [Ena       POST Pause Monitoring     [Ena       POST Pause Monitoring     [Ena       POST Pause Monitoring     [Ena       POST Force Pause     [Dis | led]<br>led]<br>bled]<br>led]<br>led]<br>bled]         |
|                                                                                                    | F1: General Help<br>F4: Save & Exit Setup<br>ESC: Exit |
| Version 2.16.1243n Copyrig                                                                                                    | t (C) 2014 American Megatrends, Inc.                   |

 Now OS Boot Monitoring setting is completed. Continue to check Boot Mode Settings in next procedure (2.2.3 Checking Boot Mode Settings).

### 2.2.3 Checking Boot Mode Settings

Check Boot Mode settings before setup.

 When you move the cursor onto **Boot**, the **Boot** menu appears. Check the settings of Boot Mode. If the mode is not [UEFI], change it to [UEFI].

| Aptio Setup<br>Main Advanced Security                                            | Utility – Copyright (C) 2014 American<br>Server Boot Save & Exit                     | Megatrends, Inc.                           |
|----------------------------------------------------------------------------------|--------------------------------------------------------------------------------------|--------------------------------------------|
| Boot Configuration<br>Quiet Boot<br>Bootup NumLock State<br>Setup Prompt Timeout | [Enabled]<br>[Off]<br>0                                                              | Disables/Enables the Quiet<br>Boot option. |
| Boot Mode                                                                        | [UEFI]                                                                               |                                            |
| Boot Option Priorities                                                           |                                                                                      |                                            |
| Boot Option #1                                                                   | [CD/DVD:MATSHITADVD-RAM<br>UJ8A0AS 1.61]                                             |                                            |
| Boot Option #2                                                                   | [Removable]                                                                          |                                            |
| Boot Option #3                                                                   | [HDD:Windows Boot<br>Manager]                                                        |                                            |
| Boot Option #4                                                                   | [Network:(58:c2:32:0d:85:<br>9c) IP4 Intel(R) I350<br>Gigabit Network<br>Connection] |                                            |
| ▶ CD/DVD Priorities                                                              |                                                                                      |                                            |
| ▶ HDD Priorities                                                                 |                                                                                      | F1: General Help                           |
| ▶ Network Priorities                                                             |                                                                                      | F4: Save & Exit Setup<br>ESC: Exit         |
| Version 2                                                                        | 16 1243n Conuright (C) 2014 American Me                                              | gatrends Inc                               |
| VCI SIUN 2.                                                                      | 10.1240H COpyright (C) 2014 Hildrical Me                                             | gationas, the.                             |

2. Move the cursor onto Save & Exit, and the Save & Exit menu appears.

| Aptio Setup Utility – Copyright (C) 2012 Ame<br>Main Advanced Security Server Boot <mark>Save &amp; Exit</mark>              | rican Megatrends, Inc.                                 |
|----------------------------------------------------------------------------------------------------|--------------------------------------------------------|
| Save & Exit Options<br>Save Changes and Exit<br>Discard Changes<br>Discard Changes<br>Discard Changes<br>Load Setup Defaults | Exit system setup after<br>saving the changes.         |
|                                                                                                    | F1: General Help<br>F4: Save & Exit Setup<br>ESC: Exit |
| Version 2.14.1219n Copyright (C) 2012 Ameri                                                                                  | can Megatrends, Inc.                                   |

3. Select **Save changes and Exit** and press **Enter**. The following confirmation window appears.

| Save & Exit Setup      |       |
|------------------------|-------|
| Save configuration and | exit? |
|                        |       |
| Yes No                 |       |

4. On the confirmation window, select **Yes** and press **Enter**. Parameters are saved and SETUP is closed.

Now setting before setup is completed.

System reboots when SETUP completes.

#### 2.2.4 Preparation for software

- (1) Requirements for Setup
  - To be obtained from Red Hat, Inc.

| <ul> <li>Download the file from Red Hat Network (<u>https://rhn.redhat.com/</u>). Chere SHA256 check sum of the downloaded file matches the SHA256 check s in the download page by using the following command.</li> </ul> |                                                                                                |
|----------------------------------------------------------------------------------------------------|------------------------------------------------------------------------------------------------|
|                                                                                                    | # sha256sum < <i>filename</i> >                                                                |
|                                                                                                    | • If the registration number (RHN-ID) is not registered, register it by referring to Chapter 1 |
|                                                                                                    | (2.2.3 (2) Registration to Red Hat Network) of this manual.                                    |

- RHEL7.2 installation media (ISO image file)

Tips

Create the installation media from the Red Hat Enterprise Linux 7.2 (x86\_64) ISO image file.
It is not required to create the installation media in the following cases.
The installation media has been already created.

Correction package

kernel-3.10.0-327.18.2.el7.x86\_64.rpm kernel-devel-3.10.0-327.18.2.el7.x86\_64.rpm kernel-doc-3.10.0-327.18.2.el7.noarch.rpm

# Important For the ft server, the combination of the kernel version and ft control software version has been determined. Apply kernel-3.10.0-327.18.2.el7.

glibc-2.17-106.el7\_2.4.x86\_64.rpm glibc-common-2.17-106.el7\_2.4.x86\_64.rpm glibc-devel-2.17-106.el7\_2.4.x86\_64.rpm glibc-headers-2.17-106.el7\_2.4.x86\_64.rpm

Important In glibc (GNU C library) included in the RHEL7.2 installation media, the vulnerability (CVE-2015-7547) that has an extremely serious impact has been found out. If this vulnerability is misused, the getaddrinfo() function may be used for illegal processing, and the desired code may be executed in some cases. This problem has been corrected in glibc-2.17-106.el7\_2.4 or later.

openssl-1.0.1e-51.el7\_2.4.x86\_64.rpm openssl-libs-1.0.1e-51.el7\_2.4.x86\_64.rpm

Important In OpenSSL included in the RHEL7.2 installation media, the vulnerability (CVE-2016-0800, known as DROWN) that has an extremely serious impact has been found out. If this vulnerability is misused, the TLS session may be decrypted (decoded), and the information may be leaked. This problem has been corrected in openssl-1.0.1e-51.el7\_2.4 or later.

dracut-033-360.el7\_2.x86\_64.rpm dracut-config-rescue-033-360.el7\_2.x86\_64.rpm dracut-network-033-360.el7\_2.x86\_64.rpm

Important In dracut included in the RHEL7.2 installation media, it turns out that systemd may output an error message repeatedly at startup of OS, and the operation may stall. This problem has been corrected in dracut-033-360.el7\_2 or later.

nfs-utils-1.3.0-0.8.el7.x86\_64.rpm

| Important | In nfs-utils included in the RHEL7.2 installation media, it turns out that a large     |
|-----------|----------------------------------------------------------------------------------------|
|           | amount of error messages may be output to the system log. The correction package       |
|           | has not been provided as of April 2016. Downgrade the file to nfs-utils-1.3.0-0.8.el7. |
|           |                                                                                        |
|           |                                                                                        |

 Tips
 If nfs-utils included in the RHEL7.2 installation media is not installed due to customization for a customer, it is not required to obtain this file.

libldb-1.1.25-1.el7\_2.x86\_64.rpm libsmbclient-4.2.10-6.el7\_2.x86\_64.rpm libtalloc-2.1.5-1.el7\_2.x86\_64.rpm libtdb-1.3.8-1.el7\_2.x86\_64.rpm libwbclient-4.2.10-6.el7\_2.x86\_64.rpm samba-4.2.10-6.el7\_2.x86\_64.rpm samba-client-4.2.10-6.el7\_2.x86\_64.rpm samba-client-libs-4.2.10-6.el7\_2.x86\_64.rpm samba-common-4.2.10-6.el7\_2.x86\_64.rpm samba-common-libs-4.2.10-6.el7\_2.x86\_64.rpm samba-common-libs-4.2.10-6.el7\_2.x86\_64.rpm samba-common-libs-4.2.10-6.el7\_2.x86\_64.rpm

```
Important In Samba included in the RHEL7.2 installation media, the vulnerability (CVE-2015-5370, CVE-2016-2118, and other 6 cases, known as BADLOCK) that has an extremely serious impact has been found out. Installation of the DCE/RPC protocol of samba is vulnerable, and the samba server may crash, and the desired code may be executed in case of the illegal use. This problem has been corrected in samba-4.2.10-6.el7_2 or later.
```

Tips

If Samba included in the RHEL7.2 installation media is not installed due to customization for a customer, it is not required to obtain this file.

- Accessories of the server
  - Installation Guide (Linux) (This manual)
  - ft Server Control Software 11.0.2 for Red Hat Enterprise Linux 7.2 Install CD
- Prepare the following as needed:
  - Environment that allows writing to DVD (for creating install media)
  - A blank DVD (for creating install media or storing correction package)

#### (2) Registration to Red Hat Network

To use Red Hat Enterprise Linux, you must have RHN-ID (registration number for Red Hat Network). If you do not have RHN-ID or it has expired, the software channel corresponding to subscription is not displayed.

# 2.3 OS Setup

This section describes how to set up an OS.

| Important | • | This document describes the procedure for establishing the environment recommended by NEC. If customers customize the system, fully study the system configuration in advance, and replace the description as required to set up the system. |
|-----------|---|----------------------------------------------------------------------------------------------------|
|           |   | It is recommended to make a backup copy of user data as needed                                                                                                    |

#### 2.3.1 Installing Red Hat Enterprise Linux 7.2

Install Red Hat Enterprise Linux 7.2 according to the following procedure.

- 1. Turn the power of this system ON, and then set the RHEL7.2 installation media to the optical disk drive.
- 2. The boot screen appears. Select [Test this media & install Red Hat Enterprise Linux 7.2] if you check the installation media. If you do not check the installation media, select [Install Red Hat Enterprise Linux 7.2]. Then, press the <Enter> key.

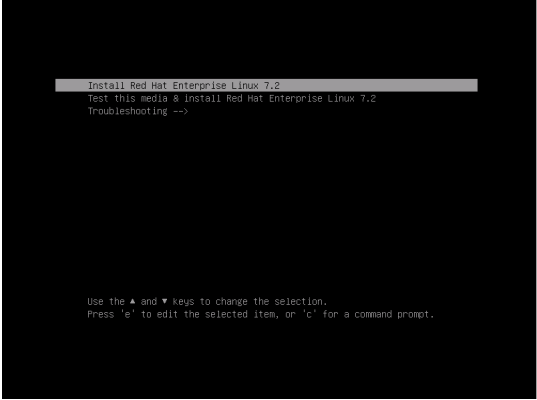

Tips

- If nothing is input for a certain amount of time, [Test this media & install Red Hat Enterprise Linux 7.2] is selected automatically, and the next screen appears after executing the installation media check.
  - It is recommended to check the installation media for a problem. Checking the media takes several or several tens of minutes.
- 3. The screen to select language and keyboard appears. Select [English], and click [Continue].

| English         English         English           Afrikans         Afrikans         Afrikans           Afrikans         Afrikans         English (Mored Stante)           Arbit         Arbit         English (Mored Stante)           Arbit         Arbit         English (Mored Stante)           Arbit         Arbit         English (Mored Stante)           arsthin         Arbit         English (Mored Stante)           Arbit         Arbit         English (Mored Stante)           English (Mored Stante)         English (Mored Stante)         English (Mored Stante)           English (Mored Stante)         English (Mored Stante)         English (Mored Stante)           English (Mored Stante)         English (Mored Stante)         English (Mored Stante)           English (Mored Stante)         English (Mored Stante)         English (Mored Stante)           English (Mored Stante)         English (Mored Stante)         English (Mored Stante)           English (Mored Stante)         English (Mored Stante)         English (Mored Stante)           English (Mored Stante)         English (Mored Stante)         English (Mored Stante)           English (Mored Stante)         English (Mored Stante)         English (Mored Stante)           English (Mored Stante)         English (Mored Stante)         En | What language would y | ou like to use during the ins | tallation process?            |
|----------------------------------------------------------------------------------------------------|-----------------------|-------------------------------|-------------------------------|
| Arikans         Arikans         Arikans         Figlus (United Kingdom)           krich         Anharc         Englus (United Kingdom)         Englus (United Kingdom)           aujull         Arabic         Englus (United Kingdom)         Englus (United Kingdom)           auxiull         Arabic         Englus (United Kingdom)         Englus (United Kingdom)           auxiull         Arabic         Englus (United Kingdom)         Englus (United Kingdom)           auxiull         Assamese         Englus (Weitand)         Englus (Weitand)           Bennycoan         Bulgarian         Englus (Weitand)         Englus (Merg King AR China)           Bosanabi         Bosana         Englus (Milippines)         Englus (Guni Arrica)           Catala         Catalan         Englus (Guni Arrica)         Englus (Guni Arrica)           Catala         Catalan         Englus (Cuni Arrica)         Englus (Cuni Arrica)           Catala         Catalan         Englus (Cuni Arrica)         Englus (Cuni Arrica)           Catala         Catalan         Englus (Cuni Arrica)         Englus (Cuni Arrica)           Danar         Danarian         Englus (Cuni Arrica)         Englus (Cuni Arrica)                                                                                                    | English               | English 👌                     | English (United States)       |
| Articy         Anharic         English (ndia)           Lengish (kustalas)         English (kustalas)         English (kustalas)           undid         Arabic         English (kustalas)           undid         Arabic         English (kustalas)           undid         Arabic         English (kustalas)           undid         Arabic         English (kustalas)           Atturfuru         Asturan         English (kustalas)           English (kustalas)         English (kustalas)           English (kustalas)         English (kustalas)           Europoou         Bulgarian         English (kustalas)           etrore         Bengala         English (kustalas)           etrore         Bengala         English (kustalas)           etrore         Bengala         English (kustalas)           etrore         Bengala         English (kustalas)           English (kustalas)         English (kustalas)           English (kustalas)         English (kustalas)           English (kustalas)         English (kustalas)           English (kustalas)         English (kustalas)           English (kustalas)         English (kustalas)           English (kustalas)         English (kustalas)           English (kustalas)                                                                                                  | Afrikaans             | Afrikaans                     | English (United Kingdom)      |
| Auxall         Arabic         Englais (Australia)           tarsflitt         Arabic         Englais (Canada)           tarsflitt         Assamtese         Englais (Canada)           Attutionu         Astrutionu         Englais (Canada)           Extraposa         Belarussan         Englais (New Zealand)           Everaçoca         Bulgarian         Englais (New Xealand)           etent         Bosands         Bosanda         Englais (New Kealand)           Cestala         Catalan         Englais (Neupson)         Cestala           Cettina         Catalan         Englais (Neupson)         Englais (Neupson)           Dearde         Webh         Englais (Neutona)         Englais (Neupson)                                                                                                    | A-967                 | Amharic                       | English (India)               |
| Factor         Factor           erriRm         Assume         English (Craned)           Acturioru         Asturian         English (Insteid)           Acturioru         Asturian         English (Insteid)           English (Weizerland)         English (Weizerland)         English (Insteid)           Everapocea         Bulgarian         English (Meizerland)         English (Meizerland)           Bosandi         Bosandi         English (Meizerland)         English (Meizerland)           Cetala         Catalan         English (Suum Arrica)         English (Suum Arrica)           Cetala         Catalan         English (Zamba)         English (Chababwe)           Denter         Denter         Denter         English (Chababwe)                                                                                                    | العدينة               | Arabic                        | English (Australia)           |
| Answin         Assumation         English (Denmark)           Actuationu         Astranian         English (Denmark)           Benaposa         Belarustan         English (New Zeatand)           Burando         Bulgarian         English (New Zeatand)           Totto         Benagali         English (Negrina)           Totto         Benagali         English (Negrina)           Catala         Catalan         English (Soura Annea)           Cetata         Catalan         English (Soura Annea)           Cymrang         Weish         English (Cambalwow)           Deamar         Deamar         English (Cambalwow)                                                                                                    | राष्ट्रीय             | Assamasa                      | English (Canada)              |
| Astinitaria Astinitaria Englain (ireland)     Emangocaa Balanzaria Englain (ireland)     Emangoca Bulgarian Englain (Wei Zealand)     Everagoca Bulgarian Englain (Meing Kong SAR China)     Erenglain (Meing Kong SAR China)     Bosandi Bosanan Englain (Soun Arrca)     Catala Catalan Englain (Soun Arrca)     Catala Catalan Englain (Soun Arrca)     Catala Catalan Englain (Soun Arrca)     Catala Catalan Englain (Soun Arrca)     Catala Catalan Englain (Soun Arrca)     Catala Catalan Englain (Soun Arrca)     Catala Catalan Englain (Soun Arrca)     Catala Catalan Englain (Soun Arrca)     Catala Catalan Englain (Soun Arrca)     Catala Catalan Englain (Soun Arrca)     Catala Catalan Englain (Catalan)     Doute Catalan Englain (Catalan)                                                                                                    | Antonio a             | Assamese                      | English (Denmark)             |
| Benaporcea         Belarusian         Englah (New Zealand)           Everapoor         Bulgarian         Englah (New Zealand)           everapoor         Bengab         Englah (Negraia)           etterin         Bengab         Englah (Negraia)           Besanda         Bosnaha         Englah (Neingkore)           Catala         Catalan         Englah (South Africa)           Cedina         Circle         Englah (South Africa)           Cymrang         Webh         Englah (Zenbabwe)           Dender         Christina         Englah (Christena)                                                                                                    | Astunanu              | Asturian                      | English (Ireland)             |
| Everaços         Bulgarian         English (Nigeria)           errorit         Borganic         English (Nigeria)           etrorit         Borganic         English (Ning Kong Sut China)           Bosanda         Bosman         English (Ning Kong Sut China)           Catala         Catalan         English (South Arrca)           Catala         Catalan         English (South Arrca)           Catala         Catelan         English (South Arrca)           Catala         Catelan         English (Cathalan)           Dataria         Catelan         English (Cathalan)                                                                                                    | Беларуская            | Belarusian                    | English (New Zealand)         |
| arter         Bengal         English (Hong Kong SAR China)           Bosandol         Bosinan         English (Hong Kong SAR China)           Català         Català         English (Singapore)           Català         Català         English (South Africa)           Cettina         Carbo         English (South Africa)           Cymraeg         Webb         English (South Africa)           Densé         Distric         English (Chranga)                                                                                                    | Български             | Bulgarian                     | English (Nigeria)             |
| Bosands         Bosands         English (Philippines)           Catala         Catalan         English (South Africa)           Cettina         Catalan         English (South Africa)           Cettina         Catalan         English (South Africa)           Cymrang         Weish         English (South Africa)           Denses         Denses         English (Cathalan)                                                                                                    | বাংলা                 | Bengali                       | English (Hong Kong SAR China) |
| Català Catalan English (Singipore)<br>Català Catalan English (Singipore)<br>Celtina Czech English (Sinth Africa)<br>Cymrang Welsh English (Zimbälwe)<br>Dunár Disitéh English (Zimbälwe)                                                                                                    | Bosanski              | Bosnian                       | English (Philippines)         |
| Central         Creach         English (south Arrica)           Čeština         Creach         English (zamba)           Cymrang         Welsh         English (Zamba)           Dawid         Doubleh         English (Zamba)                                                                                                    | Català                | Catalan                       | English (Singapore)           |
| Cestina Czech English (Zambia)<br>Cymraeg Welsh English (Zimbia)we)<br>Dawrk Dirich English (Zimbia)we)                                                                                                    | Čela s                | Carak                         | English (South Africa)        |
| Cymraeg Welsh English (Zimbabwe)                                                                                                    | Cestina               | Czech                         | English (Zambia)              |
| Danish English (Botswana)                                                                                                    | Cymraeg               | Welsh                         | English (Zimbabwe)            |
| Danar Danar                                                                                                    | Dansk                 | Danish                        | English (Botswana)            |

4. The "INSTALLATION SUMMARY" screen appears. Click [DATE & TIME].

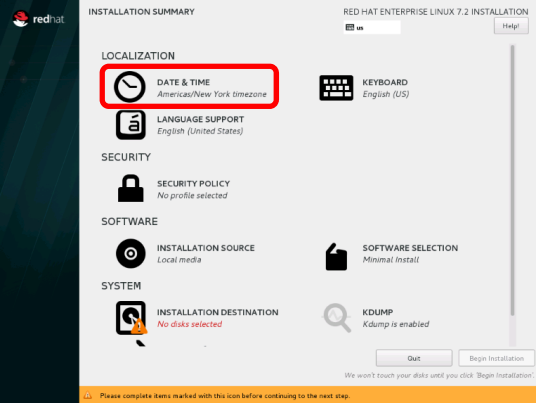

5. The "DATE & TIME" screen appears. Change the date and time displayed at the bottom of the screen as required, and click [Done].

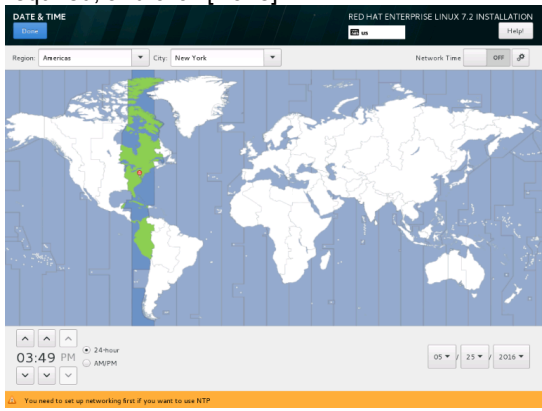

| Note | The date and time specified here is converted to Universal Time Coordinated (UTC), and reflected to the hardware clock when the installer exits. Do not change the UTC setting also after installation. |
|------|----------------------------------------------------------------------------------------------------|
| Tips | The time displayed here may be about seven minutes fast or slow by default even though it is set in BIOS setting. Set the correct time again.                                                           |

#### 6. Click [SOFTWARE SERECTION].

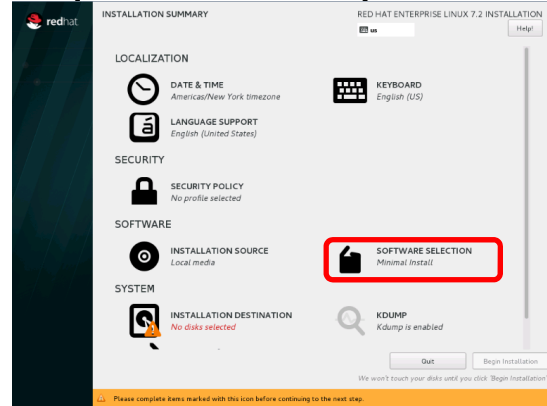

7. The "SOFTWARE SERECTION" screen appears. Select [Server with GUI] for "Base Environment", select the module marked with for "Add-Ons for Selected Environment", and click [Done].

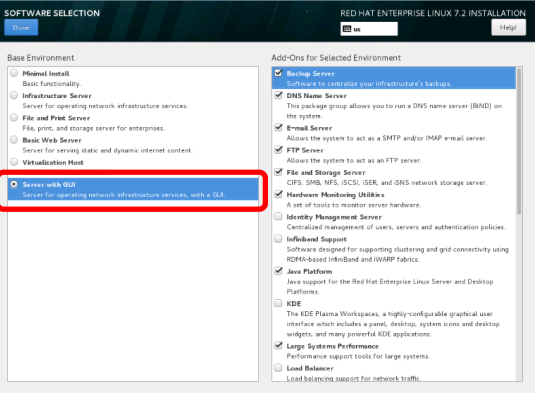

| Backup Server               | ✓            |
|-----------------------------|--------------|
| DNS Name Server             | ✓            |
| E-mail Server               | ✓            |
| FTP Server                  | ✓            |
| File and Storage Server     | ✓            |
| Hardware Monitoring Utility | ✓            |
| Identify Management Server  |              |
| Infiniband Support          |              |
| Java Platform               | ✓            |
| KDE                         |              |
| Large Systems Performance   | ✓            |
| Load Balancer               |              |
| Mainframe Access            |              |
| MariaDB Database Server     |              |
| Network File System Client  | ✓            |
| Performance Tools           | ✓            |
| PostgreSQL Database Server  | ✓            |
| Print Server                | ✓            |
| Remote Management for Linux | ✓            |
| Virtualization Client       |              |
| Virtualization Hypervisor   |              |
| Virtualization Tools        |              |
| Compatibility Libraries     | ✓            |
| Development Tools           | $\checkmark$ |
| Security Tools              | $\checkmark$ |
| Smart Card Support          |              |

Tips

- The required package for the ft control software is automatically installed. See Chapter 1 (2.3.3 Installing the required package) of this manual.
- Select [Server with GUI] for "Base Environment" to use the graphical target (graphical login mode).
- For the specified base environment or packages included in add-on, check the "repodata/\*-comps-Server.x86\_64.xml" file of the installation media. This file describes the available environment (<environment> tag) and add-on (<group> tag) in the XML format.
- The installation media includes the package group and package that cannot be installed from the Red Hat installation program selection screen. For the package group and how to add the package, see Chapter 1 (*3.1 Adding the Package Group and Package*) of this manual.
- If [Minimal Install] is selected, the required hard disk drive capacity is 5 GB. I all the selectable add-ons are selected, the capacity is 10 GB.

#### 8. Click [INSTALLATION DESTINATION].

| 🥞 redhat  | INSTALLATION SUMMARY                                                    | RED HAT ENTERPRISE LINUX 7.2 II<br>配 us | Help!             |
|-----------|-------------------------------------------------------------------------|-----------------------------------------|-------------------|
|           | LOCALIZATION                                                            |                                         | - L               |
|           | DATE & TIME<br>Americas/New York timezone                               | English (US)                            |                   |
|           | English (United States)                                                 |                                         |                   |
|           | SECURITY                                                                |                                         |                   |
|           | SECURITY POLICY<br>No profile selected                                  |                                         |                   |
| $A/Y_{i}$ | SOFTWARE                                                                |                                         |                   |
|           | INSTALLATION SOURCE     Local media                                     | SOFTWARE SELECTION<br>Server with GUI   |                   |
|           | SYSTEM                                                                  |                                         |                   |
|           | INSTALLATION DESTINATION<br>No disks selected                           | KDUMP<br>Kdump is enabled               |                   |
|           |                                                                         | Quit B                                  | egin Installation |
|           | $\Delta$ . Please complete items marked with this icon before continuit | ng to the next step.                    |                   |

 Select 2 units of the devices at the installation destination from the local standard disk, select [[I will configure partitioning], and click [Done].

| INSTALLATION DESTINATION                                                                                                    | RED HAT ENTERPRISE LINUX 7.2 INSTALLATION            |
|----------------------------------------------------------------------------------------------------|------------------------------------------------------|
| Device Selection                                                                                                    |                                                      |
| Select the device(s) you'd like to install to. They will be left untouched until you click o<br>Local Standard Dials<br>279.4 GIB<br>279.4 GIB<br>Control Control Cont | n the main menu's "Begin Installation" button.       |
| HGST HUC156030C5S200<br>sda / 1292.5 KiB free sdb / 1292.5 KiB free                                                                                                    | Disks left unselected here will not be touched.      |
| Add a disk                                                                                                    |                                                      |
|                                                                                                    | Disks left unselected here will not be touched.      |
| Other Storage Options                                                                                                    |                                                      |
| Automatically configure partitioning.     I will configure partitioning.     I would like to make additional space available.                                                                                                    |                                                      |
| Encryption Encrypt my data. You'll set a possphrase next.                                                                                                    |                                                      |
| Full disk summary and boot loader                                                                                                    | 2 disks selected; 558.79 GiB capacity; 2585 KiB free |

10. The "MANUAL PARTITIONING" screen appears. Click [+].

| MANUAL PARTITIONING                                                                                                    | RED HAT ENTERPRISE LINUX 7.2 INSTALLATION                                                                                   |
|----------------------------------------------------------------------------------------------------|----------------------------------------------------------------------------------------------------|
| New Red Hat Enterprise Linux 7.2<br>Installation<br>Water created any mount points for your Red<br>Hat Enterprise Linux 7.2 installation yet. You can<br>• Click here to create them automatically.<br>• Create new mount points by clicking the 't'<br>button.<br>• Or, assign new mount points to existing<br>partitions after selecting them below.<br>Mer mount points will use the following<br>partitioning scheme:<br>LVM | When you create mount points for your Red Hat Enterprise Linux 7.2 installation, you'll be able to view their details here. |
| 2 storage devices selected                                                                                                    | Reset All                                                                                                    |

The recommended system partition configuration is listed below.

| c, | System partition configuration | Size *1                 | File system *2       |    |
|----|--------------------------------|-------------------------|----------------------|----|
| Ρ  | attern 1                       |                         |                      |    |
|    | /boot/efi                      | 200MB                   | EFI System Partition |    |
|    | /boot                          | 1024MB                  | ext4                 | *3 |
|    | /var/crash                     | 16GB                    | ext4                 | *4 |
|    | swap                           | *5                      | swap                 |    |
|    | 1                              | 32GB                    | ext4                 |    |
|    | Free space                     | The rest of the<br>disk | _                    | *6 |
| Ρ  | attern 2                       |                         |                      |    |
|    | /boot/efi                      | 200MB                   | EFI System Partition |    |
|    | /boot                          | 1024MB                  | ext4                 | *3 |
|    | /var/crash                     | 16GB                    | ext4                 | *4 |
|    | swap                           | *5                      | swap                 |    |
|    | 1                              | 32GB                    | ext4                 |    |
|    | /home                          | The rest of the disk    | ext4                 |    |
| Ρ  | attern 3                       |                         |                      |    |
|    | /boot/efi                      | 200MB                   | EFI System Partition |    |
|    | /boot                          | 1024MB                  | ext4                 | *3 |
|    | /var/crash                     | 16GB                    | ext4                 | *4 |
|    | swap                           | *5                      | swap                 |    |
|    | /                              | The rest of the disk    | ext4                 |    |

\*1 The actually secured partition size may be slightly different from value in the table since the partition is secured in accordance with the border of the hard disk drive cylinder.

\*2 Although the default file system is xfs, it is recommended to use ext4 that has a good record with the operation.

\*3 This partition must have sufficient free space to additionally install the latest kernel in which the security or bug is corrected. It is recommended to secure the partition size 300 MB to 500 MB at least.

\*4 Be sure to create the /var/crash partition, and secure 16 GB of the size regardless of the mounted memory space.

\*5 The following table shows the recommended swap partition size in accordance with the memory space mounted in this machine.

| Mounted memory space             | swap partition size              |
|----------------------------------|----------------------------------|
| 8 GB or less                     | Mounted memory space             |
| More than 8 GB and 64 GB or less | Half of the mounted memory space |
| More than 64 GB                  | Depends on the workload.         |

Note

- If the mounted memory space is larger, swap is hardly used in some cases. Determine the size according to the purpose of using the system and the workload during the operation.
  - The free command enables you to check the swap use status during the operation. If the usage rate of swap is higher, expand the swap area and add the memory.
- \*6 The partitions can be created freely in this free space. For the procedure for adding the partitions, see the following sections.
  - Chapter 1 (3.3 Adding Partitions) in this manual
  - Chapter 1 (3.4 Expanding the swap Area) in this manual

For the partitions created by all the built-in hard disks, the software RAID1 Important consisting of the CPU/IO module 0 and CPU/IO module 1 with the same slot numbers must be configured. Only RAID1 is supported for the built-in hard disk including the system partition. RAID1 or RAID1+0 is supported for the built-in hard disk excluding the system partition. For the built-in hard disk excluding the system partition, see Chapter 2 (1. Hard Disk Drive Duplexing) in the maintenance manual. The built-in hard disk including the system partition does not support the use of LVM. Configure RAID1 or RAID1+0 before using the built-in hard disk excluding the system partition. Please note that the configuration to create RAID furthermore on the LVM logical volume is not supported. LVM provides the advanced storage function and the procedure for management or recovery in case of a failure is complex. It is recommended to use LVC only if it is required. Tips The number of the partition created during the installation is automatically allocated by the Red Hat installation program. Therefore, the numbers may not be allocated in the same order as creation of the partition. Use the parted command or df command to display the partition information or free space of the hard disk drive.

The "ADD A NEW MOUNT POINT" screen appears. Set [Mount Point] and [Desired Capacity], and click [Add mount point].

| Nove Partitioning Nove Partitioning Nove Red Hat Enterprise Linux 7.2 Installation You haven't created any menut points for your Red Links here sto create them automatically. Clicks here sto create them automatically. Clicks here sto create them automatically. Clicks here sto create them automatically. Clicks here sto create them automatically. Clicks here sto create them automatically. Links will be the following partitioning scheme: | ADD A NEW MOUNT POINT<br>More customization options are available<br>after creating the mount point below<br>Mount Point: |
|----------------------------------------------------------------------------------------------------|----------------------------------------------------------------------------------------------------|
| + - C<br>Avaluate swor<br>558.79 GB<br>2 storage devices selected                                                                                                    | Rear AN                                                                                                    |

| Important | Do not allocate the /usr partition to the partitions other than the / (root) partition since the boot process becomes complex. |
|-----------|----------------------------------------------------------------------------------------------------|
| Note      | As the mount point of EFI System Partition , be sure to set /boot/efi.                                                         |
| Tips      | If [Desired Capacity] is blank, all the remaining spaces are used.                                                             |

For [Device Type], make sure to select "RAID1 (Redundancy)" for [RAID Level], and set [File System]. Create all partitions according to the same procedure.

| New Red Hat Enter | prise Linux 7.2 | sdəl                                      |                                                                           |
|-------------------|-----------------|-------------------------------------------|---------------------------------------------------------------------------|
| SYSTEM            |                 | Mount Point:                              | Device (s):                                                               |
| /boot/efi<br>sdal | 200 MiB >       | /boot/efi<br>Desired Capacity:<br>200 MiB | HGST HUC156030CSS200 (sda) and 1 other                                    |
|                   |                 |                                           | Modify                                                                    |
|                   |                 | Device Type:                              | RAID Level:                                                               |
|                   |                 | File System:     EFI System Partition     | RAID1 (Redundancy)                                                        |
|                   |                 | Label:                                    | Name:<br>boot_efi                                                         |
|                   |                 |                                           | Update Setting                                                            |
| + - C             | DI CT           | ]                                         | not be applied until you click on the main mei<br>Begin Installation' but |

11. Check that all settings are correct, and click [Done]

| MANUAL PARTITIONING                           |             |                      | RED HAT ENTERPRISE LINUX 7.2 INSTALLATION                                                                                            |
|-----------------------------------------------|-------------|----------------------|----------------------------------------------------------------------------------------------------|
| New Red Hat Enterpris                         | e Linux 7.2 | rhel-root            |                                                                                                    |
| DATA<br>(var/crash                            | 16.00       | Mount Point:         | Device (s):                                                                                                    |
| var_crash                                     | 16 GIB      | Desired Capacity:    | HGST HUC156030CSS200 (sda) and 1 other                                                                                               |
| SYSTEM<br>/boot                               | 1024 MiB    | 32 GB                |                                                                                                    |
| /boot/efi                                     | 200 MiB     |                      | Modify                                                                                                    |
| /<br>rhel-root                                | 32 GiB >    | Device Type:         | RAID Level:                                                                                                    |
| swap                                          | 8192 MiB    | RAID   Ella Sustanti | RAID1 (Redundancy)                                                                                                    |
|                                               |             | ext4 Reformat        |                                                                                                    |
|                                               |             | Label:               | Name:                                                                                                    |
|                                               |             |                      | root                                                                                                    |
|                                               |             |                      | Update Settings                                                                                                    |
| + - C                                         |             |                      | Note: The settings you make on this screen will<br>not be applied until you click on the main menu's<br>'Begin Installation' button. |
| AVAILABLE SPACE TOTAL SPACE 476.35 GiB 558.79 | GiB         |                      |                                                                                                    |
| 2 storage devices selected                    |             |                      | Reset All                                                                                                    |

12. The "SUMMARY OF CHANGES" screen appears. Check the contents, and click [Accept Changes].

| Order | Action         | Туре                  | Device Name | Mount point |  |
|-------|----------------|-----------------------|-------------|-------------|--|
| 1     | Destroy Format | Unknown               | sdb         |             |  |
| 2     | Destroy Format | Unknown               | sda         |             |  |
| 3     | Create Format  | partition table (GPT) | sdb         |             |  |
| 4     | Create Device  | partition             | sdb1        |             |  |
| 5     | Create Device  | partition             | sdb2        |             |  |
| 6     | Create Format  | software RAID         | sdb2        |             |  |
| 7     | Create Device  | partition             | sdb3        |             |  |
| 8     | Create Format  | software RAID         | sdb3        |             |  |
| 9     | Create Device  | partition             | sdb4        |             |  |
| 10    | Create Device  | partition             | sdb 5       |             |  |
| 11    | Create Format  | software RAID         | sdb 5       |             |  |

13. Click [NETWORK & HOST NAME].

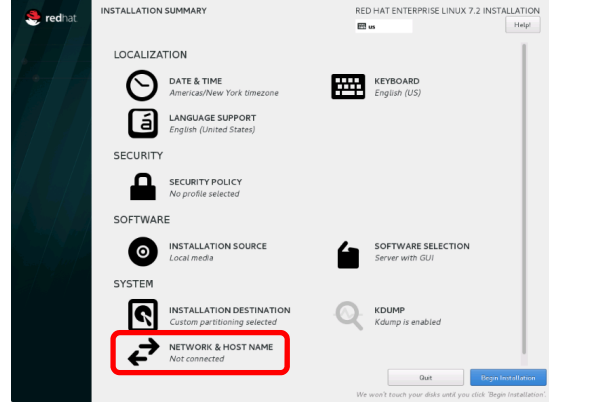

14. The "NETWORK & HOST NAME" screen appears. Specify the desired host name in [Host name], and click [Done].

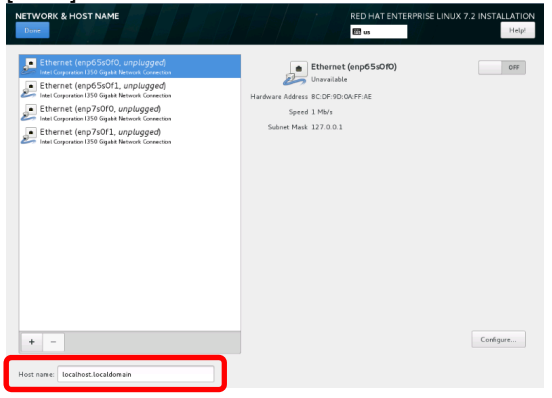

15. Click [Begin Installation] to start the installation process.

| eredhat. | INSTALLATION SUMMART                        | RED HAT ENTERPRISE LINUX 7.2 INSTALLATION |
|----------|---------------------------------------------|-------------------------------------------|
|          | LOCALIZATION                                | 1                                         |
|          | DATE & TIME<br>Americas/New York timezone   | KEYBOARD<br>English (US)                  |
|          | LANGUAGE SUPPORT<br>English (United States) |                                           |
|          | SECURITY                                    |                                           |
|          | SECURITY POLICY<br>No profile selected      |                                           |
|          | SOFTWARE                                    |                                           |
|          | INSTALLATION SOURCE     Local media         | SOFTWARE SELECTION<br>Server with GUI     |
|          | SYSTEM                                      |                                           |
|          | Custom partitioning selected                | KDUMP<br>Kdump is enabled                 |
|          | NETWORK & HOST NAME<br>Not connected        |                                           |
|          | -                                           | Quit Bogin Installation                   |

Note

- KDUMP can be set automatically according to the subsequent steps. Do not change the KDUMP setting before and after installation.
- 16. The "CONFIGURATION" screen appears. Click [USER CREATION].

| <mark>ಿ red</mark> hat | CONFIGURATION                                                                             | RED HAT ENTERPRISE LINUX 7.2 INSTALLATION |  |
|------------------------|-------------------------------------------------------------------------------------------|-------------------------------------------|--|
|                        | USER SETTINGS                                                                             |                                           |  |
|                        | ROOT PASSWORD<br>Root password is not set                                                 | USER CREATION<br>No user will be created  |  |
|                        |                                                                                           |                                           |  |
|                        | C Creating redmember on /dev/sda4                                                         |                                           |  |
|                        | S redhat MANAGE M<br>RED HAT S                                                            | ORE. STRESS LESS.<br>ATELLITE             |  |
|                        | $\widehat{\Delta}$ . Please complete items marked with this icon before continuing to the | ie next step.                             |  |

Tips

If the root password is set before creating the user, the user may not be created during the installation.

17. The "CREATE USER" screen appears. Specify [Full name], [User name], [Password], and [Confirm password], and then click [Done].

| Dore                   |                                                                                                    |                                                                                                    | REL                                                                 | HAT EN TERPRISE                                                                            |                                         |
|------------------------|----------------------------------------------------------------------------------------------------|----------------------------------------------------------------------------------------------------|---------------------------------------------------------------------|--------------------------------------------------------------------------------------------|-----------------------------------------|
|                        | Full name                                                                                                    | necuser                                                                                                    |                                                                     |                                                                                            |                                         |
|                        | User name                                                                                                    | necuser                                                                                                    |                                                                     |                                                                                            |                                         |
|                        |                                                                                                    | Tip: Keep your user name shorter t                                                                          | han 32 characters and                                               | do not use spaces.                                                                         |                                         |
|                        |                                                                                                    | Make this user administrator                                                                                |                                                                     |                                                                                            |                                         |
|                        | Parsunal                                                                                                    | <ul> <li>Require a password to use this</li> </ul>                                                          | account                                                             |                                                                                            |                                         |
|                        | Fassword                                                                                                    |                                                                                                    |                                                                     | Weak                                                                                       |                                         |
|                        | Confirm password                                                                                                    | •••••                                                                                                    |                                                                     |                                                                                            |                                         |
|                        |                                                                                                    | Advanced                                                                                                    |                                                                     |                                                                                            |                                         |
|                        |                                                                                                    |                                                                                                    |                                                                     |                                                                                            |                                         |
|                        |                                                                                                    |                                                                                                    |                                                                     |                                                                                            |                                         |
|                        |                                                                                                    |                                                                                                    |                                                                     |                                                                                            |                                         |
|                        |                                                                                                    |                                                                                                    |                                                                     |                                                                                            |                                         |
|                        |                                                                                                    |                                                                                                    |                                                                     |                                                                                            |                                         |
|                        |                                                                                                    |                                                                                                    |                                                                     |                                                                                            |                                         |
|                        |                                                                                                    |                                                                                                    |                                                                     |                                                                                            |                                         |
|                        |                                                                                                    |                                                                                                    |                                                                     |                                                                                            |                                         |
|                        |                                                                                                    |                                                                                                    |                                                                     |                                                                                            |                                         |
|                        |                                                                                                    |                                                                                                    |                                                                     |                                                                                            |                                         |
| A The partmond your    | have provided is used. The party                                                                                                    | used contains the user same is com-                                                                         |                                                                     | to overs Done twice to                                                                     | confirm it                              |
| The beaution for       | intere provided is weak. The passe                                                                                                    | for o concerns the open many in point                                                                       |                                                                     |                                                                                            | CONTRACTOR INC.                         |
|                        |                                                                                                    |                                                                                                    | e form. Too wik nave                                                |                                                                                            |                                         |
| . Click [<br>🧶 rednat  | ROOT PA                                                                                                    | SSWORD                                                                                                    | ].<br>RED                                                           | HAT ENTERPRISE LI                                                                          | NUX 7.2 INSTALLATI                      |
| . Click [<br>🧶 redhat  | ROOT PA                                                                                                    | SSWORD                                                                                                    | ].<br>RED F                                                         | HAT ENTERPRISE LI                                                                          | NUX 7.2 INSTALLATI                      |
| . Click [<br>🎨 redhat  | CONFIGURATION                                                                                                    | SSWORD                                                                                                    | ].<br>RED  <br>:                                                    | IAT ENTERPRISE LI                                                                          | NUX 7.2 INSTALLATI                      |
| . Click [<br>🧶 redhat  |                                                                                                    |                                                                                                    | ].<br>RED  <br>@ us                                                 | IAT ENTERPRISE LI                                                                          | NUX 7.2 INSTALLATI                      |
| . Click [              | CONFIGURATION                                                                                                    | ASSWORD                                                                                                    | ].<br>RED  <br>RED  <br>so                                          | HAT ENTERPRISE LI                                                                          | NUX 7.2 INSTALLATI                      |
| . Click [<br>📚 redhat  | CONFIGURATION<br>USER SETTINGS                                                                                                    | ASSWORD                                                                                                    | ].<br>RED F                                                         | IAT ENTERPRISE LI<br>USER CREATION<br>User necuser will b                                  | NUX 7.2 INSTALLATI<br>Help<br>e created |
| S. Click [<br>S redhat | CONFIGURATION<br>USER SETTINGS                                                                                                    | ASSWORD                                                                                                    | ].<br>RED F                                                         | HAT ENTERPRISE LI<br>USER CREATION<br>User necuser will b                                  | NUX 7.2 INSTALLATI<br>Help<br>e created |
| . Click [              | ROOT PA<br>CONFIGURATION<br>USER SETTINGS                                                                                                    | ASSWORD                                                                                                    | ].<br>RED I<br>I us                                                 | HAT ENTERPRISE LI<br>USER CREATION<br>USer necuser will b                                  | NUX 7.2 INSTALLATI<br>Help<br>e created |
| . Click [              | CONFIGURATION<br>USER SETTINGS                                                                                                    | ASSWORD                                                                                                    | ].<br>Red⊧<br>∎ us                                                  | NAT ENTERPRISE LI                                                                          | NUX 7.2 INSTALLATI                      |
| . Click [<br>. redhat  | CONFIGURATION<br>USER SETTINGS                                                                                                    | ASSWORD                                                                                                    | ].<br>ReD+<br>₽us                                                   | HAT ENTERPRISE LI                                                                          | NUX 7.2 INSTALLATI<br>Help<br>e created |
| . Click [              | CONFIGURATION<br>USER SETTINGS                                                                                                    | ASSWORD                                                                                                    | ].<br>RED H<br>Red H                                                | HAT ENTERPRISE LI                                                                          | NUX 7.2 INSTALLATI<br>Help              |
| . Click [              | CONFIGURATION<br>USER SETTINGS                                                                                                    | ASSWORD                                                                                                    | ].<br>RED:<br>                                                      | HAT ENTERPRISE LI                                                                          | NUX 7.2 INSTALLATI<br>Hey<br>e created  |
| . Click [              | CONFIGURATION<br>USER SETTINGS                                                                                                    | ASSWORD                                                                                                    | ].<br>RED /<br>E or                                                 | NAT ENTERPRISE LE                                                                          | NUX 7.2 INSTALLATI                      |
| . Click [              | CONFIGURATION<br>USER SETTINGS                                                                                                    | ASSWORD                                                                                                    | ].<br>RED+<br>@ w                                                   | NAT ENTERPRISE LI                                                                          | NUX 7.2 INSTALLATI<br>Help              |
| . Click [              | CONFIGURATION<br>USER SETTINGS                                                                                                    | ASSWORD                                                                                                    | ].<br>RED /<br>RED /                                                | NAT ENTERPRISE LI                                                                          | NUX 7.2 INSTALLATI                      |
| . Click [              | CONFIGURATION<br>USER SETTINGS                                                                                                    | ASSWORD                                                                                                    | ].<br>₩<br>₩                                                        | IAT ENTERPRISE LI                                                                          | NUX 7.2 INSTALLATIN                     |
| . Click [              | CONFIGURATION<br>USER SETTINGS                                                                                                    | ASSWORD                                                                                                    | ].<br>RED)<br>I III III<br>III IIII<br>IIIIIIIIIIIIIIIIII           | NAT ENTERPRISE LI                                                                          | NUX 7.2 INSTALLATI                      |
| . Click [              | CONFIGURATION<br>USER SETTINGS<br>VOCEPR<br>ROOTP<br>ROOTP                                                                                                    | ASSWORD                                                                                                    | ].<br>RED /<br>RED /                                                | NAT ENTERPRISE LE<br>USER CREATION<br>Uyer necuser will b                                  | NUX 7.2 INSTALLATIN                     |
| . Click [              |                                                                                                    | ASSWORD                                                                                                    | ].<br>RED W                                                         | NAT ENTERPRISE LI                                                                          | NUX 7.2 INSTALLATI                      |
| . Click [<br>€ redhat  | CONFIGURATION<br>USER SECTIONS<br>COOLE<br>ROOT P<br>Root package antella                                                                                                    | ASSWORD<br>ASSWORD<br>asword is not set                                                                     | ].<br>RED /<br>RED //                                               | VAT ENTERPRISE LE<br>USER CREATION<br>USer necuser will b                                  | NUX 7.2 INSTALLATION                    |
| . Click [              | CONFIGURATION<br>USER SETTINGS<br>CONFIGURATION<br>NOT P<br>ROOT P<br>ROOT P                                                                                                    | ASSWORD                                                                                                    | ].<br>RED                                                           | INT ENTERPRISE LI<br>USER CREATION<br>Over necuser will b                                  | NUX 7.2 INSTALLATI                      |
| . Click [              | CONFIGURATION<br>USER SETTINGS<br>TOOT P<br>ROOT P<br>ROOT P<br>ROOT P<br>ROOT P<br>ROOT P<br>ROOT P<br>ROOT P<br>ROOT P<br>ROOT P<br>ROOT P<br>ROOT PAL<br>ROOT PAL<br>ROOT P | ASSWORD<br>ASSWORD<br>association of set<br>there process<br>Red Hat Customer Portal<br>FIONS > SYSTEM TOOL | ].<br>RED :<br>RED :<br>RED :<br>RED :<br>RED :<br>RED :<br>RED HAT | INT ENTERPRISE LI<br>USER CREATION<br>USer necuser will b<br>USer necuser will b<br>ACCESS | NUX 7.2 INSTALLATION                    |

19. The "ROOT PASSWORD" screen appears. Specify [Root Password] and [Confirm], and then click [Done].

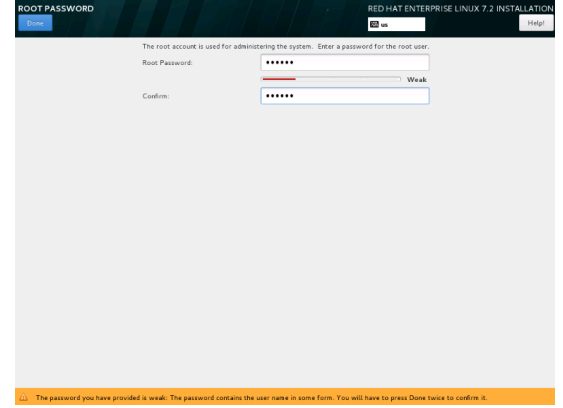

20. After installation is completed, click [Reboot] to restart the system. Then, remove the installation media.

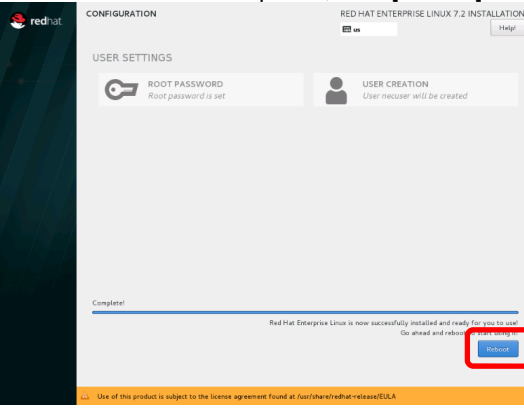

| Note |  |
|------|--|
|------|--|

If any item other than [Server with GUI] is selected, proceed to the steps described in *Chapter 1 (2.3.2 Installing the recommended package)* in this manual.

21. The "INITIAL SETUP" screen appears. Click [LICENSE INFORMATION].

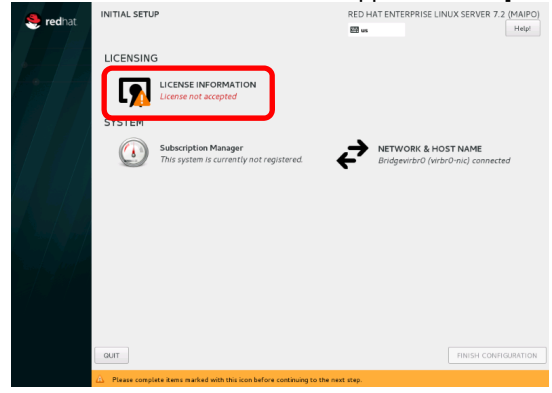

Tips

[LICENSE INFORMATION] on the "INITIAL SETUP" screen may appear in CUI. In this case, follow the following procedure.

- 1. Input <1> of "1) [!] License information", and press the <Enter> key.
- 2. Input <1> of "1) Read the License Agreement", and press the <Enter> key.
- Read the license terms and conditions. If you agree to the terms, enter <2> of "[] 2) I
  accept the license agreement." in agreement, and press the <Enter> key.
- Confirm that "[x] 2) I accept the license agreement." Is checked, input <c>, and press the <Enter> key.
- Confirm that "1) [x] License information" is checked, input <c>, and press the <Enter> key.

22. The "LICENSE INFORMATION" screen appears. Read the license terms and conditions. If you agree to the terms, select [I accept the license agreement.] in agreement, and click [Done].

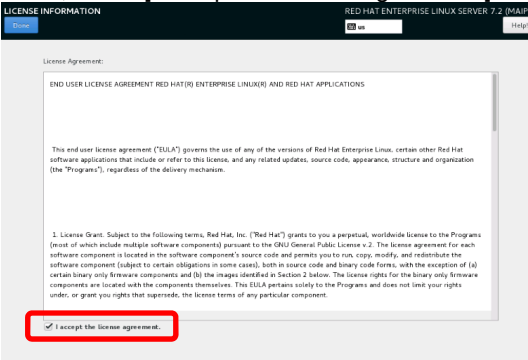

23. Click [FINISH CONFIGURATION].

| S redhat  | INITIAL SETUP                                                    | RED HAT ENTERPRISE LINUX SERVER 7.2 (MAIPO)                |
|-----------|------------------------------------------------------------------|------------------------------------------------------------|
| reanac    |                                                                  | Help!                                                      |
|           | LICENSING                                                        |                                                            |
|           | LICENSE INFORMATION                                              |                                                            |
|           | SYSTEM                                                           |                                                            |
|           | Subscription Manager<br>This system is currently not registered. | NETWORK & HOST NAME<br>Bridgevirbr0 (virbr0-nic) connected |
|           |                                                                  |                                                            |
|           |                                                                  |                                                            |
| Sugar mit |                                                                  |                                                            |
| and send  |                                                                  |                                                            |
|           |                                                                  |                                                            |
|           |                                                                  |                                                            |
|           |                                                                  |                                                            |
|           |                                                                  |                                                            |
|           | QUIT                                                             | FINISH CONFIGURATION                                       |

#### 2.3.2 Installing the recommended package

Individually install the package recommended by NEC according to the following procedure.

- 1. Log in to the server as the root user. If you login with graphical mode, select [Others...] to login.
- 2. Install the following packages additionally by using the yum command. For how to add the package, see *Chapter 1 (3.1 Adding the Package Group and Package)* of this manual.

Itrace、dump、ntp、virt-manager、httpd、squid、mcelog、OpenIPMI

Tips

To install the above packages additionally by using the yum command, add "--setopt=multilib\_policy=best".

#### 2.3.3 Installing the required package

Install the packages required for the ft control software according to the following procedure.

- **Tips** The package may not be mounted automatically depending on the environment. Mount it to the desired position in this case. If the mounting destination is different, replace it as required.
- 1. Set the ft control software installation CD to the optical disk drive. The package is mounted automatically after a while.
- 2. Execute the following command to copy the file.

# /bin/cp -f /run/media/root/FT1102052/ftsys/pkginst.sh /tmp

- 3. Remove the ft control software installation CD from the optical disk drive, and insert the RHEL7.2 installation media. The package is mounted automatically after a while.
- 4. Execute the following command to install the package.

# /tmp/pkginst.sh

5. After installation is completed, the following message appears.

The install has completed.

6. Remove the RHEL7.2 installation media from the optical disk drive.

#### 2.3.4 Applying Initial Configuration Script

Initial Configuration Script provides various settings for stable operation of the system. Be sure to apply the initial configuration script according to the steps below.

See Chapter 1 (4.1 Processing detail of initial configuration script) for details of initial configuration script.

1. Set the ft Server Control Software Install CD to optical disk drive. After a while, the drive will be automatically mounted.

Tips

If the optical disk drive is not mounted automatically depending on your environment, mount it on the desired location manually. If the mount destination differs, substitute it for the actual destination appropriately.

2. Run the following command to apply initial configuration script.

# /run/media/root/FT1102052/ftsys/nec\_setup.sh

3. The following message appears when the configuration is applied. The system needs to be rebooted, however, proceed to the next step.

Update done.

Finished successfully. Please reboot your system.

#### 2.3.5 Updating packages

Follow the steps below to update packages.

- 1. Store the package you have downloaded from Red Hat Network in the desired directory, and go to that directory.
- 2. Run the following command to update packages.

# rpm -Uvh --oldpackage nfs-utils-1.3.0-0.8.el7.x86\_64.rpm

**Tips** If nfs-utils included in the RHEL7.2 installation media is not installed due to customization by a customer, it is not required to apply this file.

3. Run the following command to update packages.

# rpm -Uvh samba-\* lib\* pytalloc-2.1.5-1.el7\_2.x86\_64.rpm

Tips

If Samba included in the RHEL7.2 installation media is not installed due to customization by a customer, it is not required to apply this file.

4. Run the following command to update packages.

- # rpm -Uvh glibc-\*
  # rpm -Uvh dracut-\*
  # rpm -Uvh openssl-\*
  # rpm -Uvh kernel-doc-3. 10. 0-327. 18. 2. el7. noarch. rpm
  # rpm -Uvh kernel-devel-3. 10. 0-327. 18. 2. el7. x86\_64. rpm
  # rpm -Uvh kernel-3. 10. 0-327. 18. 2. el7. x86\_64. rpm
- 5. Run the following command to reboot the system.

# systemctl reboot

### 2.3.6 Installing ft Server Control Software

Follow the steps below to install ft Server Control Software.

- 1. Login the system with root user. If you login with graphical mode, select [Others...] to login.
- 2. Set the ft Server Control Software Install CD to optical disk drive. After a while, the drive will be automatically mounted.

**Tips** If the optical disk drive is not mounted automatically depending on your environment, mount it on the desired location manually. If the mount destination differs, substitute it for the actual destination appropriately.

3. Run the following command to install ft Server Control Software.

# /run/media/root/FT1102052/ftsys/install.sh

4. The following message appears when installation completes. Press the <Enter> key to reboot the system.

Enter YES to reboot now or NO to allow a manual reboot later: [YES]

- Tips
   Start up the multi-user target (text login mode) after reboot. If you temporarily use the graphical target (graphical login mode) environment, execute the following command after login.

   # startx

   The indication on screen may be corrupted when the system is shutdown or rebooted. However, end processing is normally terminated.
- 5. Eject the ft Server Control Software Install CD from the optical disk drive.
- 6. After a while, system FT LED turns on. For details, see *Chapter 1 (6.1 Error Messages by LED Indication)* in *Maintenance Guide*.

### 2.3.7 Before installing NEC ESMPRO Agent

Take the steps below before starting installation of NEC ESMPRO Agent.

- 1. Login the system with root user.
- 2. When monitoring the server using NEC ESMPRO Agent from NEC ESMPRO Manager, use SNMP. To perform remote shutdown, local polling, and to change threshold from NEC ESMPRO Manager, modify the SNMP environment file (/etc/snmp/snmpd.conf) to set a community privilege to "read write" for ESMPRO MIB, and restart snmpd. If these features are not used, the community privilege can be "read".

When NEC ESMPRO Agent is installed by using rpm command, it adds the following information to snmpd.conf to cope with SNMP request from ESMPRO MIB and Ethernet Like MIB.

| dlmod ntpass /opt/nec/esmpro_sa/lib/ntpass.so |                     |
|-----------------------------------------------|---------------------|
| ntpass . 1. 3. 6. 1. 4. 1. 119. 2. 2. 4. 4    | (ESMPRO MIB)        |
| ntpass . 1. 3. 6. 1. 2. 1. 10. 7              | (Ethernet Like MIB) |

In the following example, "read write" privilege is given to every MIB(.1) in default community (public).

| ####<br># First, map the community name "public" into a "security name"        |
|--------------------------------------------------------------------------------|
| # sec.name source community<br>com2sec notConfigUser default public            |
| ####<br># Second, map the security name into a group name:                     |
| # groupName securityModel securityName                                         |
| group notConfigGroup v1 notConfigUser                                          |
| group notConfigGroup v2c notConfigUser                                         |
| ####<br># Third create a view for us to let the group have rights to:          |
| # name incl/excl subtree mask(optional)                                        |
| #view systemview included .1.3.6.1.2.1.1                                       |
| #view systemview included .1.3.6.1.2.1.25.1.1                                  |
| view all included .1 80                                                        |
| ####                                                                           |
| # Finally, grant the group read-only access to the systemview view.            |
| # group context sec.model sec.level prefix read write notif                    |
| #access notConfigGroup "" any noauth exac <mark>t systemview no</mark> ne none |
| access notConfiguroup any noauth exact all all none                            |

For detailed information, refer to help of snmpd.conf.

Use man command to open snmpd.conf file.

# man snmpd.conf

### 2.3.8 Installing NEC ESMPRO Agent

Tips

"/mnt" indicates the mounting destination of the optical disk drive. The optical disk drive may be mounted automatically to the destinations other than "/mnt". In this case, execute the following command, and unmount the drive temporarily or replace the mounting destination as required. # umount /dev/cdrom

Follow the steps below to install NEC ESMPRO Agent.

- 1. Login the system with root user.
- 2. Insert the ft Server Control Software Install CD into optical disk drive of the server, and mount it by running the following command.

# mount /dev/cdrom /mnt

3. Move to the directory where NEC ESMPRO Agent is stored, and execute install script.

```
# cd /mnt/esmpro_sa/
# sh ./pp_install -s OFF -l en_US.UTF-8
```

4. Remove the ft Server Control Software Install CD from optical disk drive of the server.

# cd / ; eject /mnt

If eject command fails to eject CD, unmount it, and remove the ft Server Control Software Install CD from optical disk drive manually.

5. Restart the system.

# systemctl reboot

### 2.3.9 Setting required after installing NEC ESMPRO Agent

NEC ESMPRO Manager uses the following network port when it monitors the server where NEC ESMPRO Agent is installed.

When configuring access control on your server, allow these ports as accessible.

As for "Auto-assign" in the table, OS assigns available port within the certain range. Accordingly, these ports cannot be fixed. The available range is described in the following file.

# cat /proc/sys/net/ipv4/ip\_local\_port\_range

Tips

If you use an example of opening the port by using iptables, you have to install iptables-services in advance.

#### Between NEC ESMPRO Agent and NEC ESMPRO Manager

| Features                                                  | NEC ESMPRO<br>Agent | Direction                              | NEC ESMPRO<br>Manager | Remarks   |
|-----------------------------------------------------------|---------------------|----------------------------------------|-----------------------|-----------|
| Automatic registration (SNMP)<br>Server monitoring (SNMP) | 161/udp             | $ \stackrel{\leftarrow}{\rightarrow} $ | 161/udp               | snmp      |
| Report to Manager (SNMP)                                  | Auto-assign         | $\rightarrow$                          | 162/udp               | snmp-trap |
| Report to Manager<br>(TCP/IP in Band, TCP/IP Out-of-Band) | Auto-assign         | $\rightarrow$ $\leftarrow$             | 31134/tcp             |           |

- \* If left and right arrows are shown in Direction column, an upper arrow shows the direction at start-up, and the lower shows the return.
- \* Port numbers not used by SNMP can be changed on alert setting screen.
- \* Shown below is an example of ports opened by using iptables. Setting must be saved finally.

| # | iptables -I 1           | INPUT -p  | udp | dport | 161  | -s   | <IP   | address | of | NEC | <b>ESMPRO</b> | Manager> | -j | ACCEPT |  |
|---|-------------------------|-----------|-----|-------|------|------|-------|---------|----|-----|---------------|----------|----|--------|--|
| # | iptables -I (           | DUTPUT -p | udp | dport | 161  | -j   | ACCE  | PT      |    |     |               |          |    |        |  |
| # | iptables -I (           | DUTPUT -p | udp | dport | 162  | -j   | ACCE  | PT      |    |     |               |          |    |        |  |
| # | iptables -I (           | DUTPUT -p | tcp | dport | 3113 | 34 - | -j A( | CCEPT   |    |     |               |          |    |        |  |
|   |                         |           |     |       |      |      |       |         |    |     |               |          |    |        |  |
| # | t service intables save |           |     |       |      |      |       |         |    |     |               |          |    |        |  |

#### Between NEC ESMPRO Agent and a mail server

| Features               | NEC ESMPRO<br>Agent | Direction     | Mail Server | Remarks |
|------------------------|---------------------|---------------|-------------|---------|
| Express Report Service |                     | $\rightarrow$ | 25/tcp      | smtp    |
|                        | Auto oppign         | $\leftarrow$  |             |         |
|                        | Auto-assign         | J-assign →    | 110/100     | рор3    |
|                        |                     | ←             | 110/tcp     |         |

\* In the direction column, the upper arrow indicates the direction in which the communication started and the lower arrow indicates the returning communication.

\* The port to be used can be changed from the report setting screen.

\* An example of opening the port by using iptables is shown below. Save the setting at the end.

```
# iptables -I OUTPUT -p tcp --dport 25 -j ACCEPT
# iptables -I OUTPUT -p tcp --dport 110 -j ACCEPT
# service iptables save
```

#### Between NEC ESMPRO Agent and an https server

| Express Report Service (HTTPS)Auto-assign $\rightarrow$<br>$\leftarrow$ 443/tcphttps | Features                       | ESMPRO/SA   | Direction     | HTTPS server | Remarks |
|--------------------------------------------------------------------------------------|--------------------------------|-------------|---------------|--------------|---------|
| Auto-assign   443/tcp                                                                | Express Report Service (HTTPS) |             | $\rightarrow$ | 112/100      | https   |
|                                                                                      |                                | Auto-assign | ←             | 443/tcp      |         |

\* In the direction column, the upper arrow indicates the direction in which the communication started and the lower arrow indicates the returning communication.

- The port number to be used can be changed from the report setting screen.
- \* An example of opening the port by using iptables is shown below. Save the setting at the end.

| ſ | # | iptables | -1 | OUTPUT | -р | tcp | dport | 443 | -j | ACCEPT |
|---|---|----------|----|--------|----|-----|-------|-----|----|--------|
|   |   |          |    |        |    |     |       |     |    |        |

# service iptables save

NEC ESMPRO Agent uses the following internal ports. When configuring access control on your server using iptables or TCP Wrapper, allow these ports as accessible.

#### Between NEC ESMPRO Agent and another NEC ESMPRO Agent

| Feature          | Port number |
|------------------|-------------|
| rpcbind          | 111/tcp     |
|                  | 111/udp     |
| NEC ESMPRO Agent | Auto-assign |

#### 2.3.10 Troubleshooting

If the OS setup does not progress normally, see the following check list.

#### [?] RHEL7.2 cannot be installed as described in this manual.

- → Check that the BIOS boot mode is set to UEFI. For details, see Chapter 1 (2.2.3 Checking Boot Mode Settings).
- → Check that the module POWER lamps of the CPU/IO module 0 and CPU/IO module 1 are lit. Check that the PRIMARY lamp of the CPU/IO module 0 is lit. Check that the hard disk drive is mounted only to the slot 0 of the CPU/IO module 0 and CPU/IO module 1, and the hard disk drive is physically formatted. For details, see Chapter 1 (2.2.1 Preparation for hardware) in this manual.

#### [?] The system suddenly restarts during the setup processing.

→ Check that the BIOS startup monitoring feature is invalid. For details, see Chapter 1 (2.2.2 Disabling OS Boot Monitoring Feature) in this manual.

#### [?] An error or warning message is output during the setup processing.

→ Although an error or warning message may be output due to the temporary system conditions, the setup is completed successfully if the system FT LED is lit as described on "2.3.6 Installing ft Server Control Software" in this manual. For the message output after completion of setup, see Chapter 1 (8.3 Problems When Starting OS) in "Maintenance Guide".

### **2.4** Connecting Optional Device

### 2.4.1 PCI board

If there is an uninstalled PCI board, install it by referring to the following procedure.

- Chapter 2 (5.7 PCI Card) in "Maintenance Guide"

If the LAN board is installed, duplicate it by referring to the following procedure.

- Chapter 2 (2. Network Duplexing) in "Maintenance Guide"

If the FC board is installed, duplicate it by referring to the following procedure.

- Chapter 2 (5.7.5 (2) N8803-040 Fibre Channel 1ch Board set) in "Maintenance Guide"

### 2.4.2 Hard disk drive

If there is an uninstalled hard disk drive, install and duplicate it by referring to the following procedure.

- Chapter 2 (5.3 2.5-inch Hard Disk Drive) in "Maintenance Guide"
- Chapter 2 (1. Hard Disk Drive Duplexing) in "Maintenance Guide"

### 2.4.3 Other

If there is an unconnected USB device for backup (i.e. external/internal RDX), connect the USB cable by referring to the manual attached to the USB device.

If LAN cable connected to Management LAN conector was removed in Chapter 1 (2.2.1 Preparation for hardware), connect it if needed.

### **2.5** Network Setting

Network setting is described here.

Important Be sure to use the vndctl command if setting the IP address, subnet mask, and default gateway. For details, see *Chapter 2 (2. Network Duplexing)* in "*Maintenance Guide*".

#### 2.5.1 Overview of network setting

The network duplexing is configured as a pair of the CPU/IO module 0 and CPU/IO module 1 and the network interface of the PCI slot corresponding to each module. The network interface is named according to the naming rule described below.

| PCI slot         | Port | CPU/IO module 0 | CPU/IO module 1 | Slot number of the vndctl |
|------------------|------|-----------------|-----------------|---------------------------|
|                  |      |                 |                 | command                   |
| 1G LAN connector | #1   | eth100600       | eth110600       | 1                         |
|                  | #2   | eth100601       | eth110601       | 2                         |
| 10G LAN          | #1   | eth101200       | eth111200       | 3                         |
| connector        | #2   | eth101201       | eth111201       | 4                         |
| PCI slot 1       | #1   | eth100100       | eth110100       | 5                         |
|                  | #2   | eth100101       | eth110101       | 6                         |
| PCI slot 2       | #1   | eth100200       | eth110200       | 7                         |
|                  | #2   | eth100201       | eth110201       | 8                         |
| PCI slot 3*      | #1   | eth100300       | eth110300       | 9                         |
|                  | #2   | eth100301       | eth110301       | 10                        |
| PCI slot 4*      | #1   | eth100400       | eth110400       | 11                        |
|                  | #2   | eth100401       | eth110401       | 12                        |

#### PCI slot and network interface name

\* For R320e-E4, 10G LAN connector, PCI slot 3, and PCI slot 4 do not exist.

#### 2.5.2 Network setting method

An example of setting the following items is described here.

| Slot number of the | vndctl command : 1 |
|--------------------|--------------------|
| P address          | : 192.168.0.10     |
| Subnet mask        | : 255.255.255.0    |
| Default gateway    | : 192.168.0.1      |

- 1. Install the LAN cable.
- 2. Log in to the server as the root user. If you login with graphical mode, select [Others...] to login.
- 3. Execute the following command to disable the coupled interface.

| # vndctl down 1 |                                                                                   |
|-----------------|-----------------------------------------------------------------------------------|
|                 |                                                                                   |
| Note            | For the 1G LAN connector, the coupled interface that sets eth100600 and eth110600 |
|                 | tobond0 and eth100601 and eth110601 tobond1 is enabled during the OS set up.      |

4. Execute the following command to set the network. Items marked with \* must be input by a user. The default gateway can be omitted by pressing the <ENTER> key without inputting.

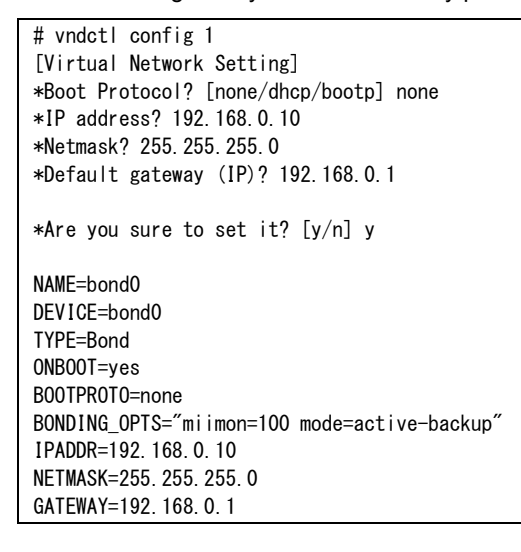

5. Execute the following command to enable the coupled interface.

# vndctl up 1

6. Execute the following command to check that IP address appears in bond0 and Status of eth100600 and eth110600 is DUPLEX.

| # vndctl status |             |         |                 |     |         |            |              |
|-----------------|-------------|---------|-----------------|-----|---------|------------|--------------|
| Virtual         | Network Sta | tus     |                 |     |         |            |              |
| BondingDev      | ice Slot St | atus    | InetAddress     |     | RXError | 's TXError | s Collisions |
| bond0           | 1 ON        | LINE    | 192. 168. 0. 10 |     | 0       | 0          | 0            |
| bond1           | 2 ON        | LINE ·  | _               |     | 0       | 0          | 0            |
|                 |             |         |                 |     |         |            |              |
| Slot            | RealDevic   | e Stati | us              | Int | terface | LinkState  | LinkSpeed    |
| 1 top           | eth100600   | DUPL    | EX              | UP  |         | LINK       | 1000Mb/s-FD  |
| botto           | n eth110600 | DUPL    | EX              | UP  |         | LINK       | 1000Mb/s-FD  |
| 2 top           | eth100601   | DUPL    | EX              | UP  |         | LINK       | 1000Mb/s-FD  |
| botto           | m eth110601 | DUPL    | EX              | UP  |         | LINK       | 1000Mb/s-FD  |

### **2.6** Installing Bundled Software

#### 2.6.1 Installing bundled software (see Chapter 2)

Install the bundled software and configure it according to Chapter 2.

#### 2.6.2 How to check the kernel and ft control software version

Check the kernel and ft control software version by the following command

The version of the kernel being operated :

# uname −r

The version of the ft control software being operated:

# rpm −q ft-eulas

### **2.7** Enabling OS Boot Monitoring Feature

Enables OS Boot Monitoring feature.

Set OS Boot Monitoring feature to **Enabled** on BIOS SETUP referring to *Chapter 1 (2.2.2 Disabling OS Boot Monitoring Feature)*. Then, specify the timeout time for **OS Boot Monitoring Timeout** parameter appropriately.

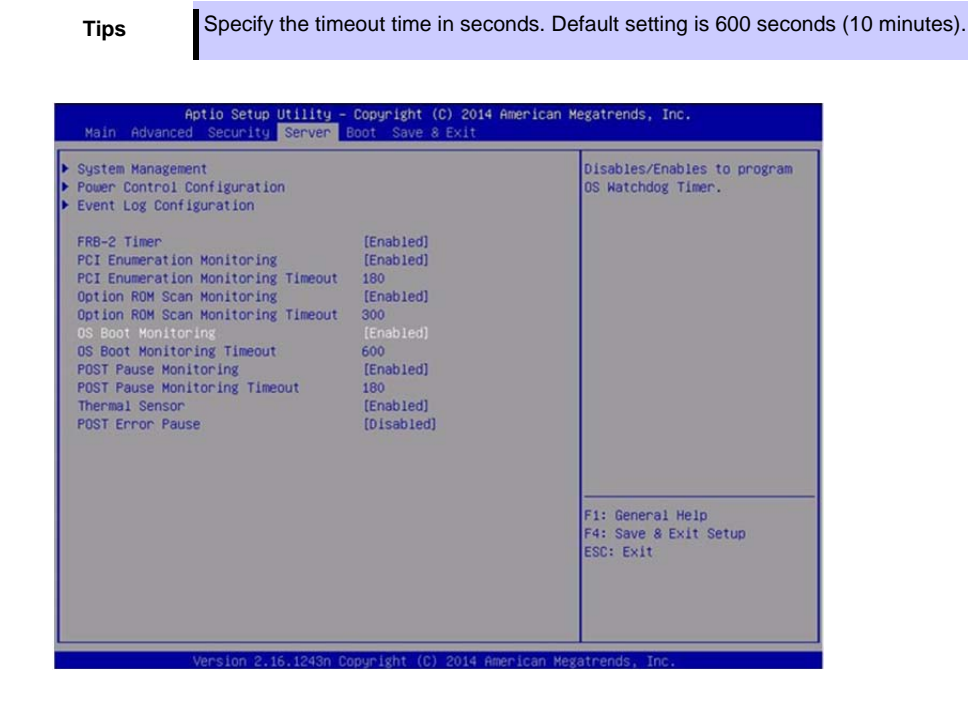

### 2.8 Backing Up System Information

It is recommended to write down your system information when you finish system setup.

With backup copy of system information, the information and settings that are specific to your server can be restored after the server is repaired. Take the steps below to make a backup copy of your system information:

### 2.8.1 BIOS SETUP

Power on the server.

While the following message is displayed on POST, press the <F2> key.

Press <F2> SETUP, <F4> ROM Utility, <F12> Network

Write down the new parameter values upon completion of POST.

Example)

[Advanced]-[PCI Configuration]-[SAS Option ROM Scan]

[Advanced]-[PCI Configuration]-[PCIx Slot Option ROM]

[Security]

[Server]-[OS Boot Monitoring]

[Server]-[AC-LINK]

[Server]-[Power On Delay Time]

[Boot]-[Boot Option Priorities]

When you select [Save & Exit]-[Save Changes and Exit], the following message appears.

Save configuration and exit?

Click [Yes] to restart the server.

#### 2.8.2 System information

Run POST.

While the following message appears, press <F4>.

Press <F2> SETUP, <F4> ROM Utility, <F12> Network

When POST completes, the keyboard selection menu appears. If you select your keyboard layout, the following menu will appear.

| Off-line TOOL MENU                               |
|--------------------------------------------------|
| Maintenance Utility<br>BMC Configuration<br>Exit |

Choose Maintenance Utility – System Information Viewer – Display System Information – System Information. Write down the following system information.

[Product Name]

[FR Number]

[Serial Number]

Press <Esc> several times until the following menu appears.

Off-line TOOL MENU Maintenance Utility BMC Configuration Exit

### 2.8.3 BMC Configuration

Choose BMC Configuration – BMC Configuration. Write down the BMC Configurations that have changed.

< Example >

[Network : CPU/IO module0]-[Property]

[Network : CPU/IO module1]-[Property]

[User Management]-[User Account]

Press <Esc> several times until the following menu appears.

| Off-line TOOL MENU    |
|-----------------------|
| Maintenance I Itility |

Maintenance Utility BMC Configuration Exit

Choose "Exit" to exit.

# 3. Procedure for Changing the System Environment Setting

The procedure for changing the system environment setting is described here.

### 3.1 Adding the Package Group and Package

Install the package group and package additionally according to the following procedure.

Tips "/mnt" indicates the mounting destination of the optical disk drive. The optical disk drive may be mounted automatically to the destinations other than "/mnt". In this case, execute the following command, and unmount the drive temporarily or replace the mounting destination as required.

# umount /dev/cdrom

- 1. Log in to the server as the root user. If you login with graphical mode, select [Others...] to login.
- If the GPG public key (GNU Privacy Guard) of Red Hat is not imported, execute this command to import it.

# rpm --import /etc/pki/rpm-gpg/RPM-GPG-KEY-redhat-release

3. Set the RHEL7.2 installation media to the optical disk drive, and execute the following command to mount the installation media.

# mount /dev/cdrom /mnt

4. Create the "/etc/yum.repos.d/dvd.repo" file, open it with the editor, and add the following line.

```
[dvd]
name=RHEL7DVD
baseurl=file:///mnt
enabled=1
gpgcheck=1
```

5. Execute the following command, and check the lists of "Environment Groups" and package group "Groups".

```
# LANG=C yum grouplist hidden
Loaded plugins: langpacks, product-id, search-disabled-repos, subscription-
              : manager
This system is not registered to Red Hat Subscription Management. You can use subscription-manager to
register.
Available Environment Groups:
  Minimal Install
   Infrastructure Server
  File and Print Server
   Basic Web Server
   Virtualization Host
   Server with GUI
Available Groups:
   Additional Development
   Anaconda Tools
   Backup Client
   Backup Server
   Base
    .
```

6. Execute the following command, and check the package included in the package group (the package group "Web Server" is specified here). Among the packages in "Mandatory Packages:" and "Default Packages:", the packages with "+" at the head of the package name are installed. The packages displayed in "Optional Packages:" must be installed with the package name specified. For the installation with the package group specified, proceed to step 7. For the installation with the package secified, proceed to step 8.

```
# LANG=C yum groupinfo "Web Server" *Specify the package group name
Loaded plugins: langpacks, product-id, search-disabled-repos, subscription-
              : manager
This system is not registered to Red Hat Subscription Management. You can use subscription-manager to
register.
Group: Web Server
Group-Id: web-server
Description: Allows the system to act as a web server, and run Perl and Python web applications.
Mandatory Packages:
   httpd
Default Packages:
  +crypto-utils
  +httpd-manual
  +mod_fcgid
   +mod_ssl
Optional Packages:
  certmonger
   libmemcached
  memcached
  mod_auth_kerb
  mod_auth_mellon
  mod_nss
  mod revocator
  mod security
  mod_security_crs
  per|-CGI
  per I-CGI-Session
   python-memcached
   squid
```

7. Execute the following command, specify the package group, and install it (the package group "Web Server" is specified here).

| # LANG=C yum groupin                                                                       | stall "Web Ser                  | ver″                              |                                          |          |                      |
|--------------------------------------------------------------------------------------------|---------------------------------|-----------------------------------|------------------------------------------|----------|----------------------|
| Loaded plugins: lang<br>: mana                                                             | packs, product<br>ger           | -id, search-disabled              | d-repos, subscriptio                     | n-       |                      |
| This system is not re                                                                      | egistered to Re                 | ed Hat Subscription               | Management. You can                      | use sub  | scription-manager to |
| register.                                                                                  |                                 |                                   |                                          |          |                      |
| Resolving Dependenci                                                                       | es                              |                                   |                                          |          |                      |
| > Running transact                                                                         | ion check                       |                                   |                                          |          |                      |
| > Package crypto-                                                                          | utils.x86_64 0                  | :2.4.1-42.el7 will k              | be installed                             |          |                      |
| > Processing Depen                                                                         | dency: perl(Ne                  | wt) for package: cry              | /pto-utils-2.4.1-42.                     | el7.x86_ | _64                  |
| > Package httpd-m                                                                          | anual.noarch 0                  | 2.4.6-40.el7 will k               | be installed                             |          |                      |
| > Package mod_fcg                                                                          | id. x86_64 0:2.                 | 3.9-4.el7 will be in              | nstalled                                 |          |                      |
| > Package mod_ssl                                                                          | . x86_64 1:2.4.                 | 6-40.el7 will be ins              | stalled                                  |          |                      |
| > Running transact                                                                         | ion check                       |                                   |                                          |          |                      |
| > Package per I-Ne                                                                         | wt.x86_64 0:1.                  | 08-36.el7 will be in              | nstalled                                 |          |                      |
| > Finished Depende                                                                         | ncy Resolution                  |                                   |                                          |          |                      |
| Dependencies Resolve                                                                       | d                               |                                   |                                          |          |                      |
| <br>Package                                                                                | Arch                            | Version                           | Repository                               | Size     |                      |
| Installing for group                                                                       | install "Web                    | server":                          |                                          |          |                      |
| crypto-utils                                                                               | x86_64                          | 2.4.1-42.el7                      | dvd                                      | 78 k     |                      |
| httpd-manual                                                                               | noarch                          | 2.4.6-40.el7                      | dvd                                      | 1.3 M    |                      |
| mod_fcgid                                                                                  | x86_64                          | 2.3.9-4.el7                       | dvd                                      | 79 k     |                      |
| mod_ssl                                                                                    | x86_64                          | 1:2.4.6-40.el7                    | dvd                                      | 103 k    |                      |
| Installing for depen                                                                       | dencies:                        |                                   |                                          |          |                      |
| perl-Newt                                                                                  | x86_64                          | 1.08-36.el7                       | dvd                                      | 64 k     |                      |
| Transaction Summary                                                                        |                                 |                                   |                                          |          |                      |
| Install 4 Packages                                                                         | (+1 Dependent                   | package)                          |                                          |          |                      |
| Total download size:<br>Installed size: 6.2<br>Is this ok [y/d/N]:<br>Downloading packages | 1.6 M<br>M<br>y *Input 'y'<br>: |                                   |                                          |          |                      |
| Total                                                                                      |                                 | 393                               | 3 kB/s   1.6 MB 00:                      | 04       |                      |
| Running transaction                                                                        | check                           |                                   |                                          |          |                      |
| Running transaction                                                                        | test                            |                                   |                                          |          |                      |
| Transaction test suc                                                                       | ceeded                          |                                   |                                          |          |                      |
| Running transaction                                                                        |                                 |                                   |                                          |          |                      |
| Installing : perl-                                                                         | Newt-1.08-36.e                  | 17. x86_64                        |                                          | 1/5      |                      |
| (omitted)                                                                                  |                                 |                                   |                                          |          |                      |
| Verifying : 1:mod                                                                          | _ss -2.4.6-40.                  | el7.x86_64                        |                                          | 5/5      |                      |
| Installed.                                                                                 |                                 |                                   |                                          |          |                      |
| crypto-utils.x86_6<br>mod_fcgid.x86_64 0                                                   | 4 0∶2.4.1-42.e<br>∶2.3.9-4.eI7  | 17 httpd-manual.<br>mod_ssl.x86_6 | noarch 0:2.4.6-40.e<br>64 1:2.4.6-40.el7 | 17       |                      |
| Dependency Installed<br>perl-Newt.x86_64 0                                                 | :<br>:1.08-36.el7               |                                   |                                          |          |                      |
| Complete!                                                                                  |                                 |                                   |                                          |          |                      |

8. Execute the following command, specify the package, and install it (the package "squid" is specified here).

| <pre># LANG-C yum install squid<br/>Loaded plugins: langaacks, product-id, search-disabled-repos, subsoription-</pre>                                                                                                    |                                                                                                    |                                                |                        |              |               |           |                      |          |
|----------------------------------------------------------------------------------------------------|----------------------------------------------------------------------------------------------------|------------------------------------------------|------------------------|--------------|---------------|-----------|----------------------|----------|
| This system is not registered to Red Hat Subscription Management. You can use subscription-manager to register.<br>Resolving Dependencies<br>-> Ranning transaction check<br>-> Package squid. x86.64 7:3.3.8-26.e17 will be installed<br>-> Package libecap. x86.64 0:0.2.0-9.e17 will be installed<br>-> Package libecap. x86.64 0:0.2.0-9.e17 will be installed<br>-> Package Arch Version Repository Size<br>Installing:<br>squid x86.64 7:3.3.8-26.e17 dvd 2.6 M<br>Installing for dependencies:<br>libecap x86.64 0.2.0-9.e17 dvd 20 k<br>Transaction Summary<br>Install 1 Package (+1 Dependent package)<br>Total 0wnload size: 2.6 M<br>Installed size: 8.6 M<br>Is this ok [y/d/N]: y *input "y"<br>Downloading packages:<br>Total 3.1 MB/s   2.6 MB 00:00<br>Running transaction check<br>Running transaction check<br>Running transact | <pre># LANG=C yum install squid<br/>Loaded plugins: langpacks, product-id, search-disabled-repos, subscription-</pre> |                                                |                        |              |               |           |                      |          |
| register.<br>Resolving Dependencies<br>→ Running transaction check<br>→ Processing Dependency: libecap. so. 20 (64bit) for package: 7:squid-3.3.8-26.e17.x86_64<br>→ Processing Dependency: libecap. x86_64 0:0.2.0-9.e17 will be installed<br>→ Finished Dependency Resolution<br>Dependencies Resolved                                                                                                    | This system is no                                                                                                    | nt registered to                               | Red Hat Subscript      | ion Managem  | ent You can   | use subs  | scription-manager to | 0        |
| Resolving Dependencies<br>-> Renuning transaction check<br>-> Package squid. x86_64 7:3.3.8-26.e17 will be installed<br>-> Processing Dependency: libecap. x86_64 0:2.0-9.e17 will be installed<br>-> Package libecap. x86_64 0:2.0-9.e17 will be installed<br>-> Finished Dependency Resolution<br>Dependencies Resolved<br>                                                                                                    | register                                                                                                    |                                                |                        |              |               | 000 0000  |                      | <i>.</i> |
| <pre>Numining transaction check<br/>&gt; Running transaction check<br/>&gt; Package squid.x86_64 7:3.3.8-26.el7 will be installed<br/>&gt; Processing Dependency: libecap.so.2() (64bit) for package: 7:squid-3.3.8-26.el7.x86_64<br/>&gt; Running transaction check<br/>&gt; Package libecap.x86_64 0.0.2.0-9.el7 will be installed<br/>&gt; Finished Dependency Resolution<br/>Dependencies Resolved<br/></pre>                                                                                                    | Resolving Depende                                                                                                    | encies                                         |                        |              |               |           |                      |          |
| <pre>&gt;&gt; Package squid.x86_64 7:3.3.8-26.el7 will be installed<br/>-&gt;&gt; Processing Dependency: libecap.so.20(64bit) for package: 7:squid-3.3.8-26.el7.x86_64<br/>-&gt;&gt; Package libecap.x86_64 0:0.2.0-9.el7 will be installed<br/>-&gt;&gt; Finished Dependency Resolution<br/>Dependencies Resolved<br/></pre>                                                                                                    | > Running trans                                                                                                    | action check                                   |                        |              |               |           |                      |          |
| <pre>-&gt; Floating Unit Note of the second of the second of</pre>                                                                                                    | > Package squi                                                                                                    | id v86 64 7.3 3 8                              | R-26 el7 will be i     | nstalled     |               |           |                      |          |
| <pre>&gt;&gt; Processing copensions of the copension of the point of point of the point of the point of the copension of the copension of the copen</pre>                                                                                                    | > Processing De                                                                                                    | nendency: libeca                               | an so 2()(64hit) f     | for nackage  | · 7. squid-3  | 38-26 el  | 7 x86 64             |          |
| <pre>&gt;&gt; Taking elibecap. X86_64 0:0.2.0-9.el7 will be installed<br/>-&gt;&gt; Finished Dependency Resolution Dependencies Resolved</pre>                                                                                                    | > Running trans                                                                                                    | action check                                   | ip. 50. 2 () (0+b1C) 1 | or publicago | . 7.59010 0.0 | 5.0 20.01 | 7. X00_04            |          |
| > Finished Dependency Resolution Dependencies Resolved Transaction Summary Total and Second Second                                                                                                    | $\rightarrow$ Package libe                                                                                            | ecan x86 64 0:0 2                              | 0-9 el7 will be        | installed    |               |           |                      |          |
| Dependencies Resolved           Package         Arch         Version         Repository         Size           Installing:         squid         x86_64         7:3.3.8-26.el7         dvd         2.6 M           Installing for dependencies:         libccap         x86_64         0.2.0-9.el7         dvd         20 k           Transaction Summary                                                                                                    | > Finished Depe                                                                                                    | endency Resolutio                              | on                     | mocurrou     |               |           |                      |          |
| papendencies Resolved         Package       Arch       Version       Repository       Size         Installing:       squid       x86_64       7:3.3.8-26.el7       dvd       2.6 M         Installing for dependencies:       libecap       x86_64       0.2.0-9.el7       dvd       20 k         Transaction Summary                                                                                                    |                                                                                                    | . l                                            |                        |              |               |           |                      |          |
| PackageArchVersionRepositorySizeInstalling:<br>squidx86_647:3.3.8-26.el7dvd2.6 MInstalling for dependencies:<br>libecapx86_640.2.0-9.el7dvd20 kTransaction Summary                                                                                                    | Dependencies Reso                                                                                                    | DIVED                                          |                        |              |               |           |                      |          |
| Installing:<br>squid x86_64 7:3.3.8-26.e17 dvd 2.6 M<br>Installing for dependencies:<br>libecap x86_64 0.2.0-9.e17 dvd 20 k<br>Transaction Summary<br>                                                                                                    | <br>Package                                                                                                    | Arch                                           | Version                |              | Repository    | Size      |                      |          |
| squit X00_04 7.3.3.8-20.017 dvd 2.0 m<br>Installing for dependencies:<br>libecap x86_64 0.2.0-9.017 dvd 20 k<br>Transaction Summary<br>                                                                                                    | Installing:                                                                                                    |                                                | 7.2.2.9_26_017         |              |               |           |                      |          |
| Installing for dependencies:         libecap       x86_64       0.2.0-9.el7       dvd       20 k         Transaction Summary         Install 1       Package (+1 Dependent package)         Total download size: 2.6 M         Installed size: 8.6 M         Is this ok [y/d/N]: y *input "y"         Downloading packages:         Image: Total         3.1 MB/s   2.6 MB 00:00         Running transaction check         Running transaction         Installing : libecap-0.2.0-9.el7.x86_64         1/2         Installing : 7:squid-3.3.8-26.el7.x86_64         2/2         Verifying : libecap-0.2.0-9.el7.x86_64         1/2         Installing: resourced         Running transaction         Installing : libecap-0.2.0-9.el7.x86_64         2/2         Verifying : libecap-0.2.0-9.el7.x86_64         2/2         Installed:         squid.x86_64 7:3.3.8-26.el7         Dependency Installed:         libecap.x86_64 0:0.2.0-9.el7         Complete!                                                                                                    | Installing for de                                                                                                    | xou_u4                                         | 7.5.5.0-20.eT/         |              | uvu           | 2.0 W     |                      |          |
| Transaction Summary<br>Install 1 Package (+1 Dependent package)<br>Total download size: 2.6 M<br>Installed size: 8.6 M<br>Is this ok [y/d/N]: y *input "y"<br>Downloading packages:<br>                                                                                                    | libecap                                                                                                    | x86_64                                         | 0.2.0-9.el7            |              | dvd           | 20 k      |                      |          |
| Install 1 Package (+1 Dependent package)         Total download size: 2.6 M         Installed size: 8.6 M         Is this ok [y/d/N]: y *input "y"         Downloading packages:                                                                                                    | Transaction Summa                                                                                                    | ary                                            |                        |              |               |           |                      |          |
| Total download size: 2.6 M<br>Installed size: 8.6 M<br>Is this ok [y/d/N]: y *input "y"<br>Downloading packages:<br>                                                                                                    | Install 1 Packag                                                                                                    | ge (+1 Dependent                               | package)               |              |               |           |                      |          |
| Total3.1 MB/s   2.6 MB 00:00Running transaction checkRunning transaction testTransaction test succeeded1/2Running transaction1/2Installing : libecap=0.2.0=9.el7.x86_642/2Verifying : 7:squid=3.3.8=26.el7.x86_642/2Verifying : 7:squid=3.3.8=26.el7.x86_641/2Verifying : libecap=0.2.0=9.el7.x86_642/2Installed:2/2Installed:2/2Installed:2/2complete!1/2                                                                                                    | Total download si<br>Installed size: &<br>Is this ok [y/d/M<br>Downloading packa                                      | ize: 2.6 M<br>3.6 M<br>N]: y ∗input"y<br>ages: | "                      |              |               |           |                      |          |
| Running transaction check<br>Running transaction test<br>Transaction test succeeded<br>Running transaction<br>Installing : libecap-0.2.0-9.el7.x86_64<br>Installing : 7:squid-3.3.8-26.el7.x86_64<br>Verifying : 7:squid-3.3.8-26.el7.x86_64<br>Verifying : libecap-0.2.0-9.el7.x86_64<br>Installed:<br>squid.x86_64 7:3.3.8-26.el7<br>Dependency Installed:<br>libecap.x86_64 0:0.2.0-9.el7<br>Complete!                                                                                                    | <br>Total                                                                                                    |                                                |                        | 3.1 MB/s     | 2.6 MB 00     | :00       |                      |          |
| Running transaction test         Transaction test succeeded         Running transaction         Installing : libecap-0.2.0-9.el7.x86_64         1/2         Installing : 7:squid-3.3.8-26.el7.x86_64         2/2         Verifying : 7:squid-3.3.8-26.el7.x86_64         1/2         Verifying : 1ibecap-0.2.0-9.el7.x86_64         2/2         Installed:         squid.x86_64 7:3.3.8-26.el7         Dependency Installed:         libecap.x86_64 0:0.2.0-9.el7         Complete!                                                                                                    | Running transacti                                                                                                    | ion check                                      |                        |              |               |           |                      |          |
| Transaction test succeeded<br>Running transaction<br>Installing : libecap-0.2.0-9.el7.x86_64 1/2<br>Installing : 7:squid-3.3.8-26.el7.x86_64 2/2<br>Verifying : 7:squid-3.3.8-26.el7.x86_64 1/2<br>Verifying : libecap-0.2.0-9.el7.x86_64 2/2<br>Installed:<br>squid.x86_64 7:3.3.8-26.el7<br>Dependency Installed:<br>libecap.x86_64 0:0.2.0-9.el7<br>Complete!                                                                                                    | Running transact                                                                                                    | ion test                                       |                        |              |               |           |                      |          |
| Running transaction       1/2         Installing : libecap-0.2.0-9.el7.x86_64       2/2         Installing : 7:squid-3.3.8-26.el7.x86_64       2/2         Verifying : 7:squid-3.3.8-26.el7.x86_64       1/2         Verifying : libecap-0.2.0-9.el7.x86_64       2/2         Installed:       2/2         squid.x86_64       7:3.3.8-26.el7         Dependency Installed:       1         libecap.x86_64       0:0.2.0-9.el7         Complete!       2                                                                                                    | Transaction test                                                                                                    | succeeded                                      |                        |              |               |           |                      |          |
| Installing : libecap-0.2.0-9.el7.x86_64       1/2         Installing : 7:squid-3.3.8-26.el7.x86_64       2/2         Verifying : 7:squid-3.3.8-26.el7.x86_64       1/2         Verifying : libecap-0.2.0-9.el7.x86_64       2/2         Installed:       2/2         squid.x86_64       7:3.3.8-26.el7         Dependency Installed:       1         libecap.x86_64       0:0.2.0-9.el7         Complete!       2                                                                                                    | Running transact                                                                                                    | ion                                            |                        |              |               |           |                      |          |
| Installing : 7:squid-3.3.8-26.el7.x86_64       2/2         Verifying : 7:squid-3.3.8-26.el7.x86_64       1/2         Verifying : libecap-0.2.0-9.el7.x86_64       2/2         Installed:       2/2         squid.x86_64       7:3.3.8-26.el7         Dependency Installed:       1         libecap.x86_64       0:0.2.0-9.el7         Complete!       2                                                                                                    | Installing : libecap-0.2.0-9.el7.x86_64                                                                               |                                                |                        |              |               | 1/2       |                      |          |
| Verifying       : 7:squid-3. 3. 8-26. el7. x86_64       1/2         Verifying       : libecap-0. 2. 0-9. el7. x86_64       2/2         Installed:       squid. x86_64       7:3. 3. 8-26. el7         Dependency Installed:       libecap. x86_64       0:0. 2. 0-9. el7         Complete!                                                                                                    | Installing : 7:squid-3. 3. 8-26. el7. x86_64                                                                          |                                                |                        |              |               | 2/2       |                      |          |
| Verifying : libecap-0.2.0-9.el7.x86_64 2/2<br>Installed:<br>squid.x86_64 7:3.3.8-26.el7<br>Dependency Installed:<br>libecap.x86_64 0:0.2.0-9.el7<br>Complete!                                                                                                    | Verifying : 7:squid-3.3.8-26.el7.x86_64                                                                               |                                                |                        |              |               | 1/2       |                      |          |
| Installed:<br>squid.x86_64 7:3.3.8-26.el7<br>Dependency Installed:<br>libecap.x86_64 0:0.2.0-9.el7<br>Complete!                                                                                                    | Verifying : li                                                                                                    | ibecap-0.2.0-9.el                              | 7. x86_64              |              |               | 2/2       |                      |          |
| squid.x86_64 7:3.3.8-26.el7<br>Dependency Installed:<br>libecap.x86_64 0:0.2.0-9.el7<br>Complete!                                                                                                    | Installed:                                                                                                    |                                                |                        |              |               |           |                      |          |
| Dependency Installed:<br>libecap.x86_64 0:0.2.0-9.el7<br>Complete!                                                                                                    | squid.x86_64 7                                                                                                    | 3.3.8-26.el7                                   |                        |              |               |           |                      |          |
| Complete!                                                                                                    | Dependency Insta<br>libecap.x86_64                                                                                    | led:<br>0∶0.2.0-9.e 7                          |                        |              |               |           |                      |          |
|                                                                                                    | Complete!                                                                                                    |                                                |                        |              |               |           |                      |          |

9. After finishing all works, execute the following command, delete the local repository file created in "/etc/yum.repos.d", and remove the RHEL7.2 installation media from the optical disk drive.

# rm -f /etc/yum.repos.d/dvd.repo

### **3.2** Changing the Default Target

Change the default target at the system startup according to the following procedure.

Install the base environment of the server ([Server with GUI]) in advance to start up the graphical target (graphical login mode).

### 3.2.1 Changing to the graphical target (graphical login mode)

- 1. Log in by using the root user.
- Execute the following command to change the setting to the graphical target (graphical login mode).
   # systemct1 set-default graphical.target
- 3. Execute the following command to restart this system.

# systemctl reboot

### *3.2.2* Changing to the multi-user target (text login mode)

- 1. Log in to the server as the root user. If you login with graphical mode, select [Others...] to login.
- 2. Execute the following command to change the setting to the multi-user target (text login mode).

# systemctl set-default multi-user.target

3. Execute the following command to restart this system.

# systemctl reboot

### **3.3** Adding Partitions

Perform the following procedure to create an additional partition in a free space of a hard disk drive installed in slot0 of CPU/IO module 0 and CPU/IO module 1. In the following example, a RAID1 device (/dev/md/data) is created in a partition of 10GB and that partition is set as "/mnt/data".

| Important | • | If the partition is wrongly operated, the system may not start up or data may be<br>lost. Be sure to back up the important data before starting the work. Especially,<br>the results of the sub command executed by the parted command will be<br>reflected to the disk immediately. Take extreme care when operating it. |
|-----------|---|----------------------------------------------------------------------------------------------------|
|           | • | LVM is not supported.                                                                                                    |

- 1. Log in to the server as the root user. If you login with graphical mode, select [Others...] to login.
- 2. Execute the following command to set the slot 0 of the CPU/IO 0.

```
# parted /dev/disk/by-dpid/disk-104001
GNU Parted 3.1
Using /dev/sdq
Welcome to GNU Parted! Type 'help' to view a list of commands.
(parted)
```

Tips

- The (parted) command prompt appears, and the internal command of parted can be received.
- 3. Execute the print sub command to check the partition status.

```
(parted) print
Model: HGST HUC156030CSS200 (scsi)
Disk /dev/sdq: 300GB
Sector size (logical/physical): 512B/512B
Partition Table: gpt
Disk Flags:
                                                 Flags
Number
       Start End
                       Size
                               File system Name
       1049kB 17.2GB 17.2GB
                                                  raid
1
2
       17.2GB 25.8GB 8598MB
                                                  raid
3
       25.8GB 26.9GB 1075MB
                               ext4
                                                  raid
4
       26.9GB 27.1GB 211MB
                               fat16
                                                  raid
5
       27.1GB 61.5GB
                       34. 4GB
                                                  raid
```

4. Execute the mkpart sub command to create the partition.

| (parted) mkpart           |                                       |
|---------------------------|---------------------------------------|
| Partition name? []?       | * Input the desired partition name.   |
| File system type? [ext2]? | * Input the <enter> key.</enter>      |
| Start? 61.5GB             | * Input the partition start position. |
| End? 71.5GB               | * Input the partition end position.   |

Tips

The unit of the partition start/end is MB. GB can be used as a unit as described above.

5. Execute the print sub command to check the status of the created partition.

```
(parted) print
Model: HGST HUC156030CSS200 (scsi)
Disk /dev/sdq: 300GB
Sector size (logical/physical): 512B/512B
Partition Table: gpt
Disk Flags:
Number
       Start
               End
                       Size
                               File system Name Flags
       1049kB 17.2GB 17.2GB
1
                                                  raid
2
        17.2GB 25.8GB
                       8598MB
                                                  raid
3
        25.8GB
               26. 9GB
                       1075MB
                               ext4
                                                  raid
4
        26.9GB 27.1GB
                       211MB
                               fat16
                                                  raid
5
        27.1GB 61.5GB
                       34 4GB
                                                  raid
        61.5GB 71.5GB 10.0GB
                                                        * Created partition
6
```

6. Execute the toggle sub command to set raid to Flags.

(parted) toggle
Partition number? 6 \* Input the number of the created partition.
Flag to Invert? raid \* Input "raid".

7. Execute the print sub command to check that raid is set to Flags.

```
(parted) print
Model: HGST HUC156030CSS200 (scsi)
Disk /dev/sdq: 300GB
Sector size (logical/physical): 512B/512B
Partition Table: gpt
Disk Flags:
Number
       Start
               End
                       Size
                               File system Name Flags
1
        1049kB 17.2GB
                       17.2GB
                                                   raid
               25.8GB
                       8598MB
2
        17.2GB
                                                  raid
        25.8GB 26.9GB
                       1075MB ext4
3
                                                  raid
4
        26.9GB 27.1GB 211MB
                               fat16
                                                  raid
       27.1GB 61.5GB
                       34. 4GB
5
                                                  raid
6
        61.5GB 71.5GB
                       10. OGB
                                                  raid * raid is set.
```

8. Execute the quit sub command to exit parted and save the setting.

(parted) quit

9. Execute the following command to set the slot 0 of the CPU/IO 1. Create the partition with the same size as the slot 0 of the CPU/IO module 0 (steps 3 to 8).

# parted /dev/disk/by-dpid/disk-114001

10. Execute the following command and restart the system to reflect the updated partition information to the system.

# systemctl reboot

11. Execute the following command to create the RAID1 device.

12. Execute "1 List RAID Arrays" of the ftdiskadm command to check that the RAID1device has been created.

| [List RAID Arrays]<br>Name Partition | ]<br>Status | Member          |                 |
|--------------------------------------|-------------|-----------------|-----------------|
| <pre>&lt; Mirroring Array</pre>      | (RAID1) >   |                 |                 |
| md122                                | DUPLEX      | (1)104001-part6 | (9)114001-part6 |
| md123 /var/crash                     | DUPLEX      | (1)104001-part2 | (9)114001-part2 |
| md124 /boot/efi                      | DUPLEX      | (1)104001-part5 | (9)114001-part5 |
| md125 swap                           | DUPLEX      | (1)104001-part3 | (9)114001-part3 |
| md126 /boot                          | DUPLEX      | (1)104001-part4 | (9)114001-part4 |
| md127 /                              | DUPLEX      | (1)104001-part1 | (9)114001-part1 |

**Tips** For the ftdiskadm command, see *Chapter 2 (1.2 How to Duplicate the Hard Disk Drive)* in *"Maintenance Guide"*.

13. Execute the following command to create the ext4 file system.

# mkfs.ext4 /dev/md/data

14. Execute the following command to update "/etc/mdadm.conf".

# cp -a /etc/mdadm.conf /etc/mdadm.conf.bak
# sed -i -e '/^ARRAY/d' /etc/mdadm.conf
# mdadm --detail --scan -v | grep '^ARRAY' >> /etc/mdadm.conf

15. Execute the following command to update the initial RAM disk image to be used at the system startup.

```
# mv /boot/initramfs-`uname -r`.img /boot/initramfs-`uname -r`.img.bak
# dracut /boot/initramfs-`uname -r`.img `uname -r`
```

16. Execute the following command to newly create the "/mnt/data" directory.

# mkdir −p /mnt/data

17. Set so that the partition can be mounted automatically at startup.

Execute the following command to check the UUID value.

Open "/etc/fstab" through the editor, and add the following line.

UUID=xxxxxxx-xxxx-xxxx-xxxx-xxxx-xxxxx/mnt/data ext4 defaults 1 2

18. Check that the partition is mounted automatically after restarting.

# systemctl reboot

### **3.4** Expanding the swap Area

Expand the swap area according to the following procedure.

#### *3.4.1* Using the swap partition

If there is a free space in the hard disk drive of the slot 0 of the CPU/IO module 0 and CPU/IO module 1, the partition for swap can be created, and the swap area can be expanded.

- 1. Create the partition by referring to steps 1 to 12 of *Chapter 1 (3.3 Adding Partitions)* in this manual. The case where the partition "/dev/md/swap2" is created is described here.
- 2. Execute the following command to create the swap area.

# mkswap /dev/md/swap2

3. Set so that the partition can be mounted automatically at startup.

Execute the following command to check the UUID value.

Open "/etc/fstab" with the editor, and add the following line.

UUID=xxxxxxx-xxxx-xxxx-xxxx-xxxxx swap swap defaults 0 0

4. Execute the following command to update "/etc/mdadm.conf".

```
# cp -a /etc/mdadm.conf /etc/mdadm.conf.bak
# sed -i -e '/^ARRAY/d' /etc/mdadm.conf
# mdadm --detail --scan -v | grep '^ARRAY' >> /etc/mdadm.conf
```

5. Execute the following command to update the initial RAM disk image to be used at the system startup.

```
# mv /boot/initramfs-`uname -r`.img /boot/initramfs-`uname -r`.img.bak
# dracut /boot/initramfs-`uname -r`.img `uname -r`
```

6. Execute the following command to disable all swaps.

# swapoff −a

7. Execute the following command to enable all swaps.

# swapon −a

8. Execute the following command to check swap is enabled.

# swapon −s

#### *3.4.2* Using the swap file

If the swap partition cannot be secured, the swap file can be created and the swap area can be expanded. The procedure for creating the swap file with the file name "swap file" and 1 GB capacity in the root directory is described here.

- 1. Log in to the server as the root user. If you login with graphical mode, select [Others...] to login.
- 2. Execute the following command to create the file for swap.

# dd if=/dev/zero of=/swapfile bs=1024 count=1048576

3. Execute the following command to create the swap area.

# mkswap /swapfile

4. Execute the following command to change the permission "/swapfile".

# chmod 0600 /swapfile

5. Set so that the partition can be mounted automatically at startup.

Open "/etc/fstab" with the editor, and add the following line.

/swapfile swap swap defaults 0 0  $\,$ 

6. Execute the following command to disable all swaps.

# swapoff −a

7. Execute the following command to enable all swaps.

# swapon −a

8. Execute the following command to check that swap is enabled.

# swapon −s

### **3.5** Setting SELinux

SELinux is set to "Disabled" by default. Change the SELinux setting as required according to the following procedure.

Tips

If the SELinux setting is not "Disabled", set the appropriate security context by the SELinux policy setting file. Otherwise, the security violation warning may be issued or an error may occur while the software is used, and the system may not operate normally. Fully understand the SELinux security context before changing the setting.

- 1. Log in to the server as the root user. If you login with graphical mode, select [Others...] to login.
- 2. Execute the following command to check the SELinux current setting.

If the current setting is "Disabled", the following message appears.

# getenforce Disabled

If the current setting is "Enforcing", the following message appears.

# getenforce
Enforcing

If the current setting is "Permissive", the following message appears.

# getenforce Permissive

3. Open "/etc/sysconfig/selinux" with the editor, and search for the following line.

SELINUX=<current\_setting>

4. Edit the above line and save the file.

Change the line as shown below for "Disabled".

SELINUX=disabled

Change the line as shown below for "Enforcing".

SELINUX=enforcing

Change the line as shown below for "Permissive".

SELINUX=permissive

5. Execute the following command to restart this system.

# systemctl reboot

# **4.** Appendix

This section describes processing detail of initial configuration script.

### **4.1** Processing detail of initial configuration script

The following processings are executed by initial configuration script.

1. Change of default setting of SELinux

Change setting of SELinux from "Enforcing" (OS's default setting) to "Disabled" so that SELinux is to be used only when it is necessary.

· Changing the setting

Change SELinux to the setting other than "Disabled" as required by referring to *Chapter 1 (3.5 Setting SELinux)* in this manual.

2. Change of activation of service

Stop services that required by unsupported hardware or not to be used for server.

- avahi-daemon
- bluetooth
- cups
- smartd

In system environment where the package group of Virtualization Platform is not installed, stop libvirt-guests service to suppress the unnecessary message issued at shutdown.

3. Stopping the clock synchronization

The following two services are available as the clock synchronization service. The both services are stopped at the initial setting so that you can choose either of services can be selected.

- ntpd
- chronyd
- 4. Exclude update target of yum

To exclude the kernel-related module from update target of yum, add "kernel-\*" to exclude line of "/etc/yum.conf".

5. Installation of 32-bit library

When installing the library package that provides both 32-bit and 64-bit version in x86\_64 environment by using yum, add "multilib\_policy=all" to "/etc/yum.conf" to install 32-bit library together with 64-bit library.

Changing the installation setting of 32-bit library

If 32-bit library is not installed at the update of yum, delete "multilib\_policy=all" from "/etc/yum.conf".

Before change

| [main]              |  |
|---------------------|--|
| multilib_policy=all |  |
|                     |  |

After change

[main]

#### 6. Interval of information collection

Change interval to collect sysstat information from 10 minutes (default) to 1 minute so that system status can be obtained more precisely at the occurrence of failure.

· Changing the setting (Example: Changing to 10 minutes set by default)

Edit the "/etc/cron.d/sysstat" file as described below.

#### Before change

```
# Run system activity accounting tool every 1 minutes
*/1 * * * * root /usr/lib64/sa/sa1 1 1
```

After change

```
# Run system activity accounting tool every 10 minutes
*/10 * * * * root /usr/lib64/sa/sa1 1 1
```

\* For the detailed format of the "/etc/cron.d/sysstat" file, refer to "man 5 crontab".

#### 7. Deleting the unnecessary packages

To prevent the dump files collected when the panic occurs from being copied to the "/var/tmp/abrt" directory, delete the following message.

- abrt-addon-vmcore
- abrt-cli
- abrt-desktop
- abrt-console-notification

8. Disabling the <Ctrl>+<Alt>+<Delete> keys

To prevent the wrong operation, disable the system restart by using the <Ctrl>+<Alt>+<Delete> keys.

Changing the setting

Execute the following command.

Enabling the <Ctrl>+<Alt>+<Delete> keys

# systemctl unmask ctrl-alt-del.target

Disabling the <Ctrl>+<Alt>+<Delete> keys

# systemctl mask ctrl-alt-del.target

9. Enabling the process accounting (psacct) service

Enable the psacct service for a server trouble to collect the log information of up to 10 generations.

· Enabling/disabling the psacct service

Execute the following command.

#### Disabling the psacct service

# systemctl disable psacct

Enabling the psacct service

# systemctl enable psacct

 $\cdot$  Change the number of the generations for the log information

Change "10" in the following line in the "/etc/logrotate.d/psacct" file to the desired value.

#### Before change

# rotate 10

ţ

After change (Changing to 31 generations)

# rotate 31

10. Perpetuation of the systemd-journald log

Create the "/var/log/journal" directory so that the journal log of systemd even when the system is restarted.

#### 11. Monitoring the signal

To monitor the process signal transmission, set the following contents in the "/etc/audit/rules.d/audit.rules" file.

| -a | always,exit -F | arch=b64 | -S | kill,rt_sigqueueinfo,tkill -F a1=0x1 -k signal_send |
|----|----------------|----------|----|-----------------------------------------------------|
| -a | always,exit -F | arch=b32 | -S | kill,rt_sigqueueinfo,tkill -F a1=0x1 -k signal_send |
| -a | always,exit -F | arch=b64 | -S | tgkill,rt_tgsigqueueinfo -F a2=0x1 -k signal_send   |
| -a | always,exit -F | arch=b32 | -S | tgkill,rt_tgsigqueueinfo -F a2=0x1 -k signal_send   |
| -a | always,exit -F | arch=b64 | -S | kill,rt_sigqueueinfo,tkill -F a1=0x2 -k signal_send |
| -a | always,exit -F | arch=b32 | -S | kill,rt_sigqueueinfo,tkill -F a1=0x2 -k signal_send |
| -a | always,exit -F | arch=b64 | -S | tgkill,rt_tgsigqueueinfo -F a2=0x2 -k signal_send   |
| -a | always,exit -F | arch=b32 | -S | tgkill,rt_tgsigqueueinfo -F a2=0x2 -k signal_send   |
| -a | always,exit -F | arch=b64 | -S | kill,rt_sigqueueinfo,tkill -F a1=0x6 -k signal_send |
| -a | always,exit -F | arch=b32 | -S | kill,rt_sigqueueinfo,tkill -F a1=0x6 -k signal_send |
| -a | always,exit -F | arch=b64 | -S | tgkill,rt_tgsigqueueinfo -F a2=0x6 -k signal_send   |
| -a | always,exit -F | arch=b32 | -S | tgkill,rt_tgsigqueueinfo -F a2=0x6 -k signal_send   |
| -a | always,exit -F | arch=b64 | -S | kill,rt_sigqueueinfo,tkill -F a1=0x9 -k signal_send |
| -a | always,exit -F | arch=b32 | -S | kill,rt_sigqueueinfo,tkill -F a1=0x9 -k signal_send |
| -a | always,exit -F | arch=b64 | -S | tgkill,rt_tgsigqueueinfo -F a2=0x9 -k signal_send   |
| -a | always,exit -F | arch=b32 | -S | tgkill,rt_tgsigqueueinfo -F a2=0x9 -k signal_send   |
| -a | always,exit -F | arch=b64 | -S | kill,rt_sigqueueinfo,tkill -F a1=0xa -k signal_send |
| -a | always,exit -F | arch=b32 | -S | kill,rt_sigqueueinfo,tkill -F a1=0xa -k signal_send |
| -a | always,exit -F | arch=b64 | -S | tgkill,rt_tgsigqueueinfo -F a2=0xa -k signal_send   |
| -a | always,exit -F | arch=b32 | -S | tgkill,rt_tgsigqueueinfo -F a2=0xa -k signal_send   |
| -a | always,exit -F | arch=b64 | -S | kill,rt_sigqueueinfo,tkill -F a1=0xc -k signal_send |
| -a | always,exit -F | arch=b32 | -S | kill,rt_sigqueueinfo,tkill -F a1=0xc -k signal_send |
| -a | always,exit -F | arch=b64 | -S | tgkill,rt_tgsigqueueinfo -F a2=0xc -k signal_send   |
| -a | always,exit -F | arch=b32 | -S | tgkill,rt_tgsigqueueinfo -F a2=0xc -k signal_send   |
| -a | always,exit -F | arch=b64 | -S | kill,rt_sigqueueinfo,tkill -F a1=0xd -k signal_send |
| -a | always,exit -F | arch=b32 | -S | kill,rt_sigqueueinfo,tkill -F a1=0xd -k signal_send |
| -a | always,exit -F | arch=b64 | -S | tgkill,rt_tgsigqueueinfo -F a2=0xd -k signal_send   |
| -a | always,exit -F | arch=b32 | -S | tgkill,rt_tgsigqueueinfo -F a2=0xd -k signal_send   |
| -a | always,exit -F | arch=b64 | -S | kill,rt_sigqueueinfo,tkill -F a1=0xf -k signal_send |
| -a | always,exit -F | arch=b32 | -S | kill,rt_sigqueueinfo,tkill -F a1=0xf -k signal_send |
| -a | always,exit -F | arch=b64 | -S | tgkill,rt_tgsigqueueinfo -F a2=0xf -k signal_send   |
| -a | always,exit -F | arch=b32 | -S | tgkill,rt_tgsigqueueinfo -F a2=0xf -k signal_send   |

12. Prevention of the OS existence check in all disks

This prevents all disks from performing unnecessary I/O when executing the grub2-mkconfig command.

Checking the OS existence check in all disks

Delete the following line in the "/etc/default/grub" file.

GRUB\_DISABLE\_OS\_PROBER="true"

13. Saving the root user command history

Add the following setting to the "/root/.bashrc" file to correctly understand the operation status when a system problem occurs.

| unset HISTCONTROL        | # Saving the duplicated command history                         |  |
|--------------------------|-----------------------------------------------------------------|--|
| HISTSIZE=20000           | # Setting the maximum history count to 20000                    |  |
| HISTTIMEFORMAT=" %F %T " | $\H$ # Displaying the date and time when displaying the history |  |

14. Add the "acpi\_pad" module to the blacklist.

Add the following setting to the "/etc/modprobe.d/nec.conf" file to add "acpi\_pad" module to the blacklist and disable it.

blacklist acpi\_pad

15. Changing the default setting of systemd

If systemd runs while the default setting remains unchanged, a problem occurs in the semaphore of the IPC (interprocess communication) or the shared memory. Add the setting to the "/etc/systemd/logind.conf" file to avoid this problem.

RemoveIPC=no

16. Creation of backup file

If the file is modified while running initial configuration script, the backup file immediately before applying the script is created in the following directory.

/opt/nec/setup/backup/rhel7\_2\_x86\_64\_nec\_setup \_<date>\_<Boot kernel>

\* Depending on an environment where the initial configuration script is to be applied, it may not need to modify the file. In such a case, no directory or no file is created under the backup directory.

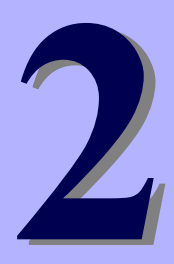

# NEC Express5800 Series Express5800/R320e-E4, R320e-M4

# **Installing Bundled Software**

This chapter provides brief explanation of bundled software and how to install them.

- Bundled Software for the Server
   Describes the bundled software to be installed in the server system.
- Bundled Software for "PC for Management Describes the bundled software to be installed in "PC for management" that is used to monitor and manage the server system.

# **I**. Bundled Software for the Server

This section introduces the software bundled in the server package. For details, refer to the software documents.

### **I.I** NEC ESMPRO Agent (Linux)

NEC ESMPRO Agent (Linux) is an application used to monitor the server.

NEC ESMPRO Agent (Linux) is stored in ft Server Constol Software Install CD. For how to install it, see *Chapter* 1 (2.3.7 Before installing NEC ESMPRO Agent), (2.3.8 Installing NEC ESMPRO Agent), and (2.3.9 Setting required after installing NEC ESMPRO Agent).

# **2.** Bundled Software for "PC for Management"

This section describes the bundled software required to configure "PC for Management" used to manage the server system.

### 2.1 NEC ESMPRO Manager

NEC ESMPRO Manager remotely controls and monitors the server hardware.

To use these features, install the bundled software such as NEC ESMPRO Agent on the server.

For details about the system requirements of NEC ESMPRO Manager and how to install it, see "NEC ESMPRO Manager Installation Guide" in EXPRESSBUILDER.

# Glossary

| Terms                           | Description                                                                                                    |
|---------------------------------|----------------------------------------------------------------------------------------------------|
| BIOS Setup Utility (SETUP)      | Software for setting BIOS. You can run this software by pressing <f2> key during POST.</f2>                                                                                                    |
| BMC                             | Baseboard Management Controller (BMC) is a built-in controller that supports the IPMI version 2.0 protocol. BMC can manage the server hardware.                                                                                                    |
| BMC Configuration Utility       | Software for setting BIOS or BMC. You can use as Windows application or run this software when pressing <f4> key during POST.</f4>                                                                                                    |
| CPU module                      | A CPU subsystem logically configured in a CPU/IO module. It includes CPUs and memory.                                                                                                    |
| CPU/IO module                   | A module that includes CPUs (processors), memory, PCI boards, a cooling fan, hard disk drives and power supply units.                                                                                                    |
| DUMP Switch                     | A switch that is used for collecting the memory dump if an error occurs. You can specify the destination of the dump by using the OS function.                                                                                                    |
| EXPRESSBUILDER                  | Standard software with a feature that makes it easier to install Windows OS in Windows model. This also includes several useful applications and instruction manuals. (When installing OS other than Windows in ft server, the feature that helps easy OS installation is not available.) |
| EXPRESSSCOPE ENGINE 3           | A name of BMC for NEC Express5800 series.                                                                                                    |
| Express Report Service          | Software that can report the server failure to the contact center by E-mail or modem. This software is installed with NEC ESMPRO Agent to the server.                                                                                                    |
| Express Report Service (HTTPS)  | Software that can report the server failure to the contact center by HTTPS.                                                                                                    |
| ExpressUpdate                   | A feature for updating BIOS, firmware, driver, or software of the server. This feature is available when NEC ESMPRO Manager cooperates with EXPRESSSCOPE ENGINE 3 and ExpressUpdate Agent.                                                                                                |
| ExpressUpdate Agent             | Software for performing ExpressUpdate. This is installed to the server.                                                                                                    |
| Flash FDD                       | An optional USB device that can use as a floppy disk drive.                                                                                                    |
| NEC ESMPRO                      | Standard software for the server management. This consists of several applications for managing or monitoring.                                                                                                    |
| NEC ESMPRO Agent                | Software for monitoring the server. This works with NEC ESMPRO Manager and resides as the OS service.                                                                                                    |
| NEC ESMPRO Agent Extension      | Software for performing the scheduled operations. This works with NEC ESMPRO Manager.                                                                                                    |
| NEC ESMPRO Manager              | Software for managing plural servers on network.                                                                                                    |
| OS standard installer           | An installer that stored in Windows installation disc. Use this installer if you want to install the OS manually.                                                                                                    |
| Offline tools                   | Software that can confirm or change IPMI data such as SEL, SDR, or FRU. You can start Offline tools when pressing <f4> key during POST.</f4>                                                                                                    |
| PC for Management               | A computer for managing the server on network. A general Windows/Linux computer can be used as "PC for Management".                                                                                                    |
| PCI module                      | An I/O subsystem logically configured in a CPU/IO module. It includes hard disk drives, PCI cards, BMC and 1G/10G LAN.                                                                                                    |
| Product Info Collection Utility | Software for collecting several hardware/software statuses or event logs. You can easily collect the data for the server maintenance by using this software.                                                                                                    |
| Windows OS parameter file       | A file that saved settings for installing Windows. You can install with the saved settings in this file when setting Windows with EXPRESSBUILDER.                                                                                                    |

# **Revision Record**

| Revision (Document Number) | Date Issued | Description   |
|----------------------------|-------------|---------------|
| 30.102.01-103.01           | August 2016 | Newly created |

#### NEC Express Server

Express5800/R320e-E4, R320e-M4 Installation Guide (Linux)

August 2016

NEC Corporation 7-1 Shiba 5-Chome, Minato-Ku Tokyo 108-8001, Japan

© NEC Corporation 2016

The contents of this manual may not be copied or altered without the prior written permission of NEC Corporation.